## M myFlowlab™

# Digital

Exploration with FlowLogic 6 and Arduino UNO Prototype activities with Sample Projects

> Teachers and Student Guide First Edition

### RESOURCES for Students & Educators Excitement in Learning & Teaching

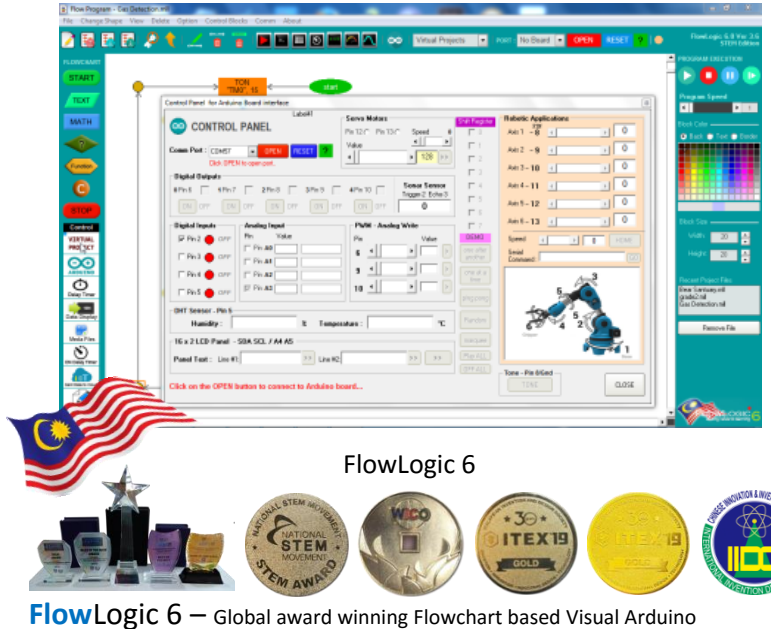

**FIOW LOGIC 6** — Global award winning Flowchart based Visual Ardui Programming and Algorithm development tool

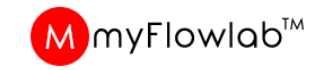

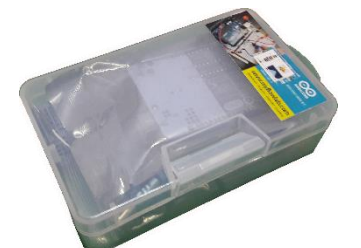

Arduino Uno MINI Starter Kit for STEAM & Digital Literacy Exploration

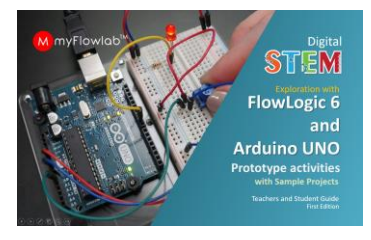

Teachers and Students Guide

INDIVIDUALLY LEARN & EXPLORE AND BUILD PROJECTS during workshop Continuous Online Updates and support via www.myflowlab.com

# Module #1 Introduction and Setting Up FlowLogic 6

# FlowLogic 6 Version 3.8

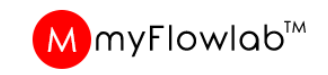

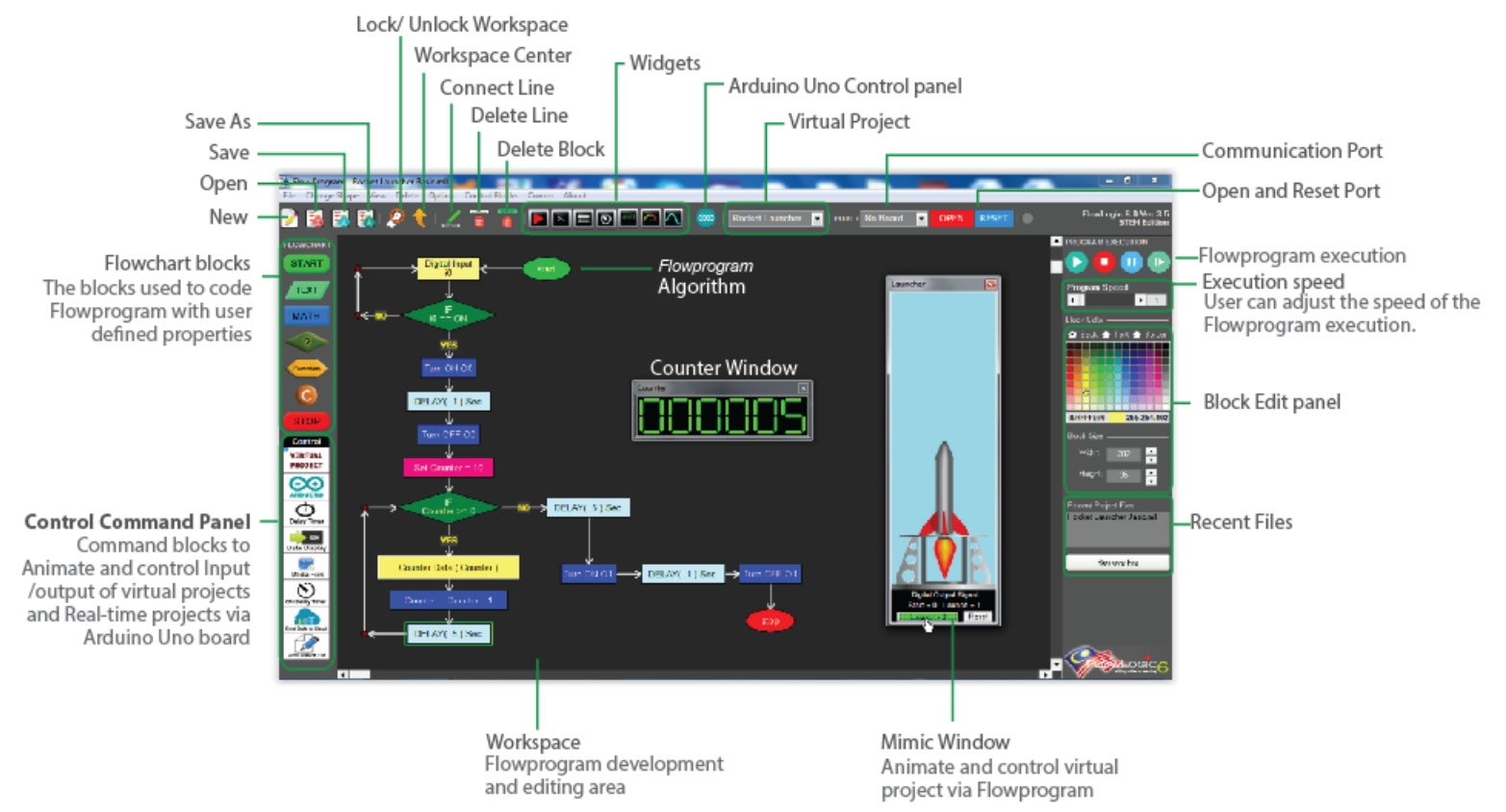

Introduce to student the FlowLogic 6 and Guide them on how to construct a FlowProgram

### DIY #1 - Downloading FlowLogic 6 Version 3.8

DOWNLOAD

**Softwares, Tools and Project Files** 

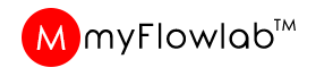

# FlowLogic 6 Download

- 1. Go to *www.myflowlab.com*
- 2. Click **Download** on Main Page
- 3. Click Download on Download Page FlowLogic 6 Ver. 3.8
- 4. Click the Downloaded file to install FlowLogic 6 Version 3.6 into your computer 3

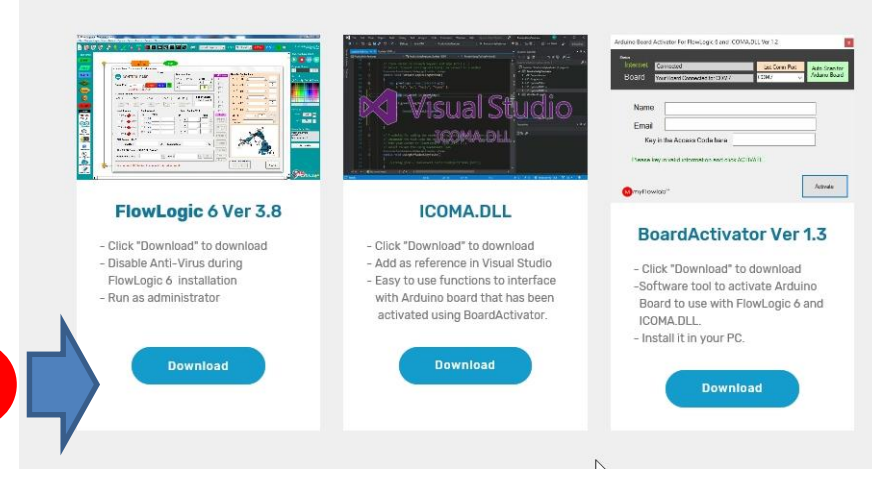

Google Chrome footer

FlowLogicSETUP\_6....exe \land

## DIY #2- Downloading FlowLogic 6 Version 3.8

# FlowLogic 6

## Installing Arduino USB Driver

- 1. Launch FlowLogic 6 Version 3.8 from your PC Desktop
- 2. From the menu, click 'Option'
- 3. Select Install Arduino USB Driver Select either 32 Bit or 64 Bit
- 4. The USB Driver Installation window Should appear as shown below, if NOT, Exit **Flow**Logic 6 and Run it as

Administrator. Right click on FlowLogic 6 desktop Icon and Select "Run as Administrator from the pop-menu

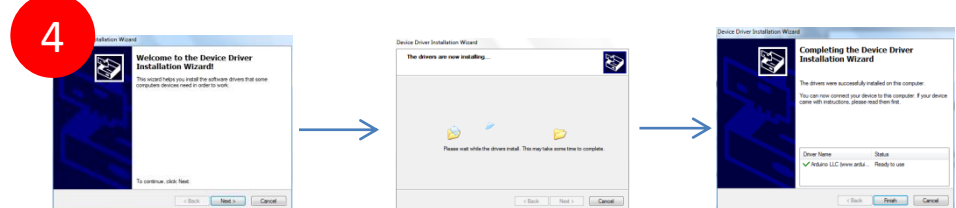

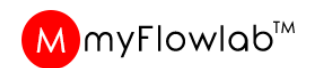

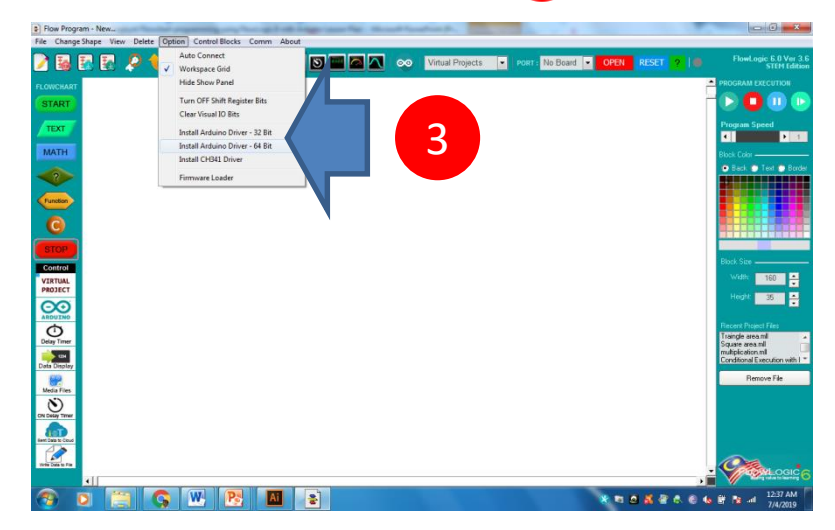

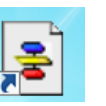

# FlowLogic 6

## Companion Firmware upload

- 1. Go to www.myflowlab.com
- 2. Click Download from the top menu
- 3. Click Download to download the The BoardActivator Ver. 1.3
- 4. Install the downloaded BoardActivator Ver. 1.3 on your Computer.

## To activate any of your Arduino board

- a. Connect your board to a available USB port
- b. Please ensure your PC is connected to the Internet
- c. Click the Icon on your PC desktop to Launch the BoardAvtivator Ver. 1.3
- d. Fill in your Name, valid email and valid **Access Code t**hat you have purchased and click Activate button

If Activation failed or Invalid Port displayed, please retry by re-connect back your board, Click Auto Scan board and Activate again. Re-try until successful.

IMPORTANT: DO NOT upload any Arduino sketch into this board once activated.

#### DOWNLOAD **Softwares, Tools and Project Files** /isual S Email Key in the Access Code have Actorda FlowLogic 6 Ver 3.8 ICOMA.DLL **BoardActivator Ver 1.3** - Click "Download" to download - Click "Download" to download Disable Anti-Virus during Add as reference in Visual Studio - Click "Download" to download FlowLogic 6 installation - Easy to use functions to interface -Software tool to activate Arduino Run as administrator with Arduino board that has been Board to use with FlowLogic 6 and activated using BoardActivator ICOMA.DLL Install it in your PC. Download Download Arduino Board Activator For FlowLogic 6 and ICOMA.DLL Ver 1.3 List Comn Por Auto Scan for Your Board Connected to: COM28 Name Loganathan logan@myflowlab.com Email Key in the Access Code here 3X36C763M25XXXX d Please key in valid information and click ACTIVATE

MmyFlowlab\*

Activate

DIY #3 – Activating Your Arduino Board for FlowLogic 6

# **Editing Command Blocks**

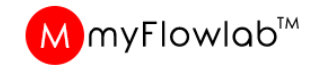

**Activity - #1 – Practice** Select the Blocks , define the property, Connect Line, Delete Line and Delete block to

#### **To delete Line and Blocks**

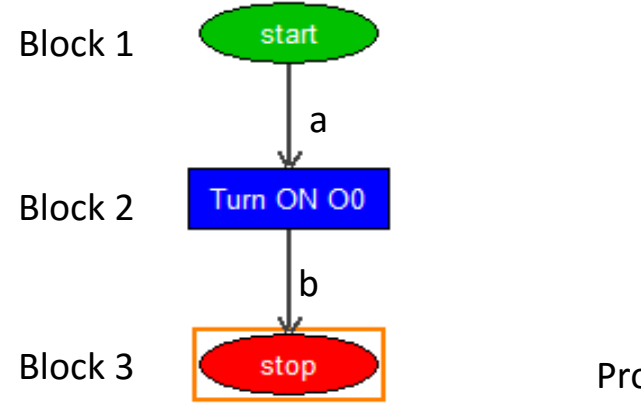

#### Double click the block to Edit

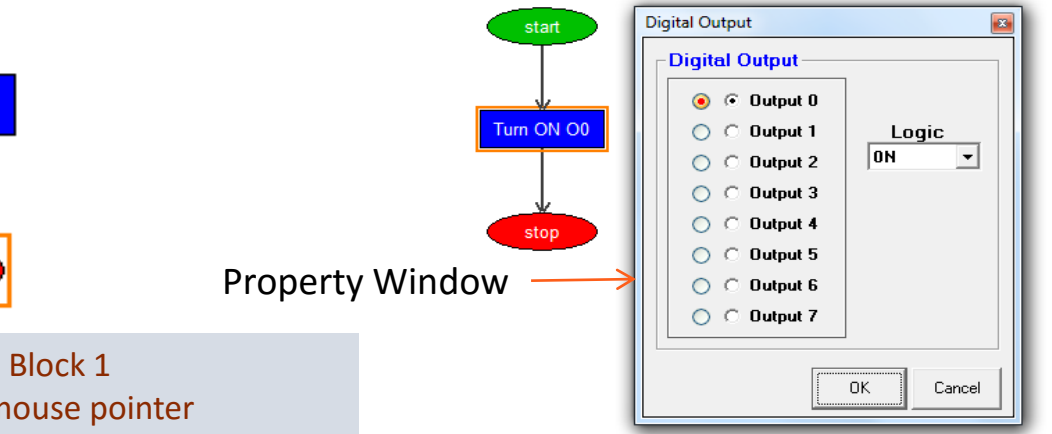

To delete line "a", click on Block 1 and then Block 2, while mouse pointer on Block 2, right click and select "Delete Line" option from the pop-up menu. To delete Blocks, delete all connecting line, right Click on the block and select "Delete block" option from the Pop-menu.

To edit blocks, double click on the block and make the necessary changes on the pop-up property Windows and click "Ok" when done.

# **Working with Decision Blocks**

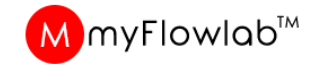

Activity - #2 - Practice Select the Blocks , define the property, Connect Line to try out

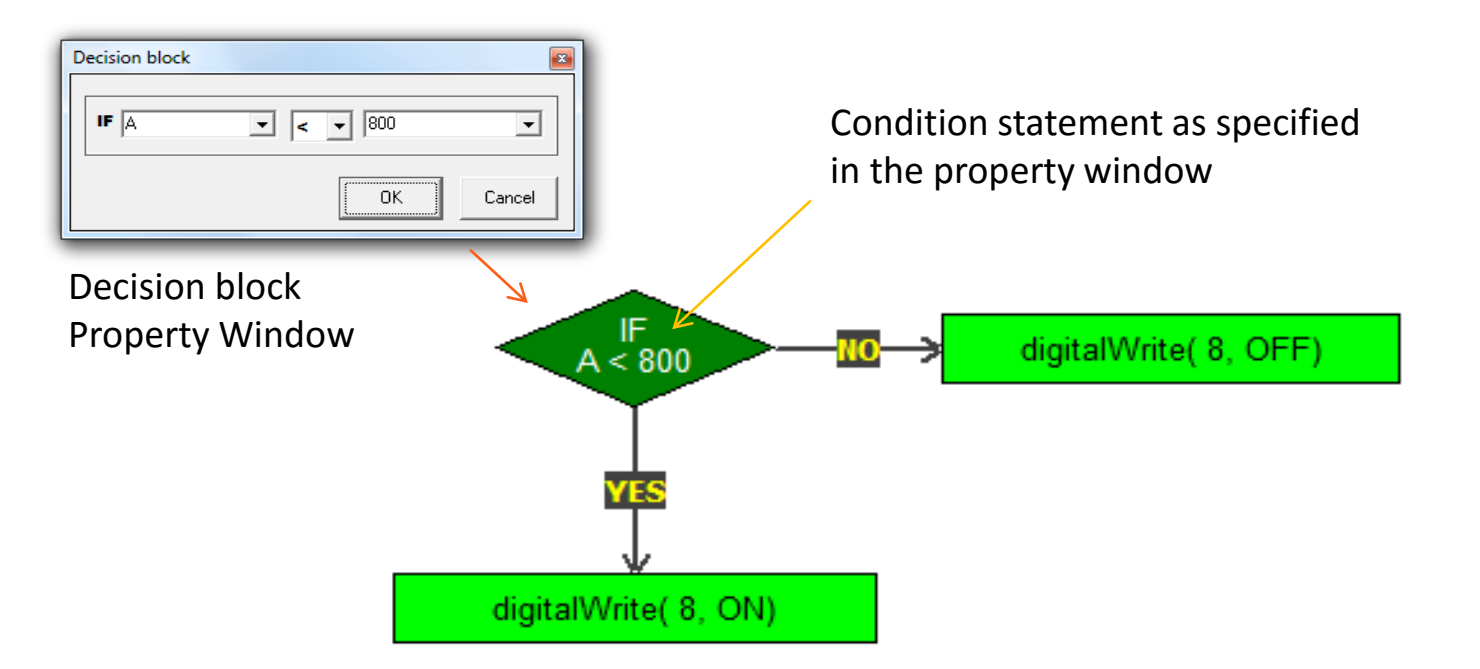

Decision block requires two (2) connecting point, the first connection to a block will be "YES" and the next connection will be "NO".

Connect the lines at your discretion based on the condition statement on the decision block.

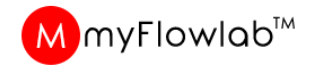

## **Running a FlowPogram**

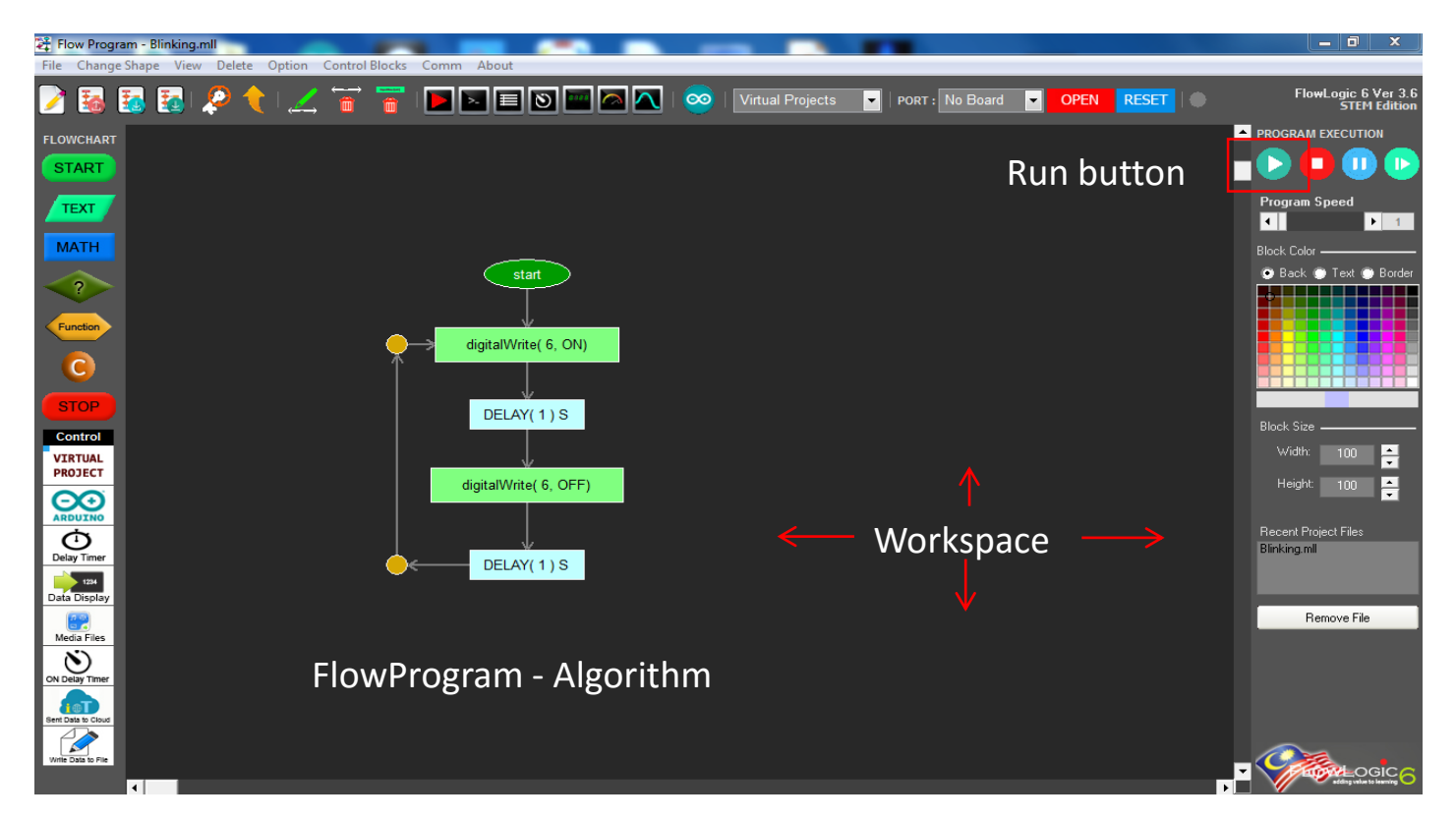

Explain to Students the steps required to run a FlowProgram that is loaded into the Workspace.

# **Practice Algorithm**

Design and development thru Console programming and using Virtual Models

# Module #2 Building Algorithm using Console programming

## FlowProgram / Algorithm – Activity #3

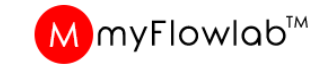

Console applications

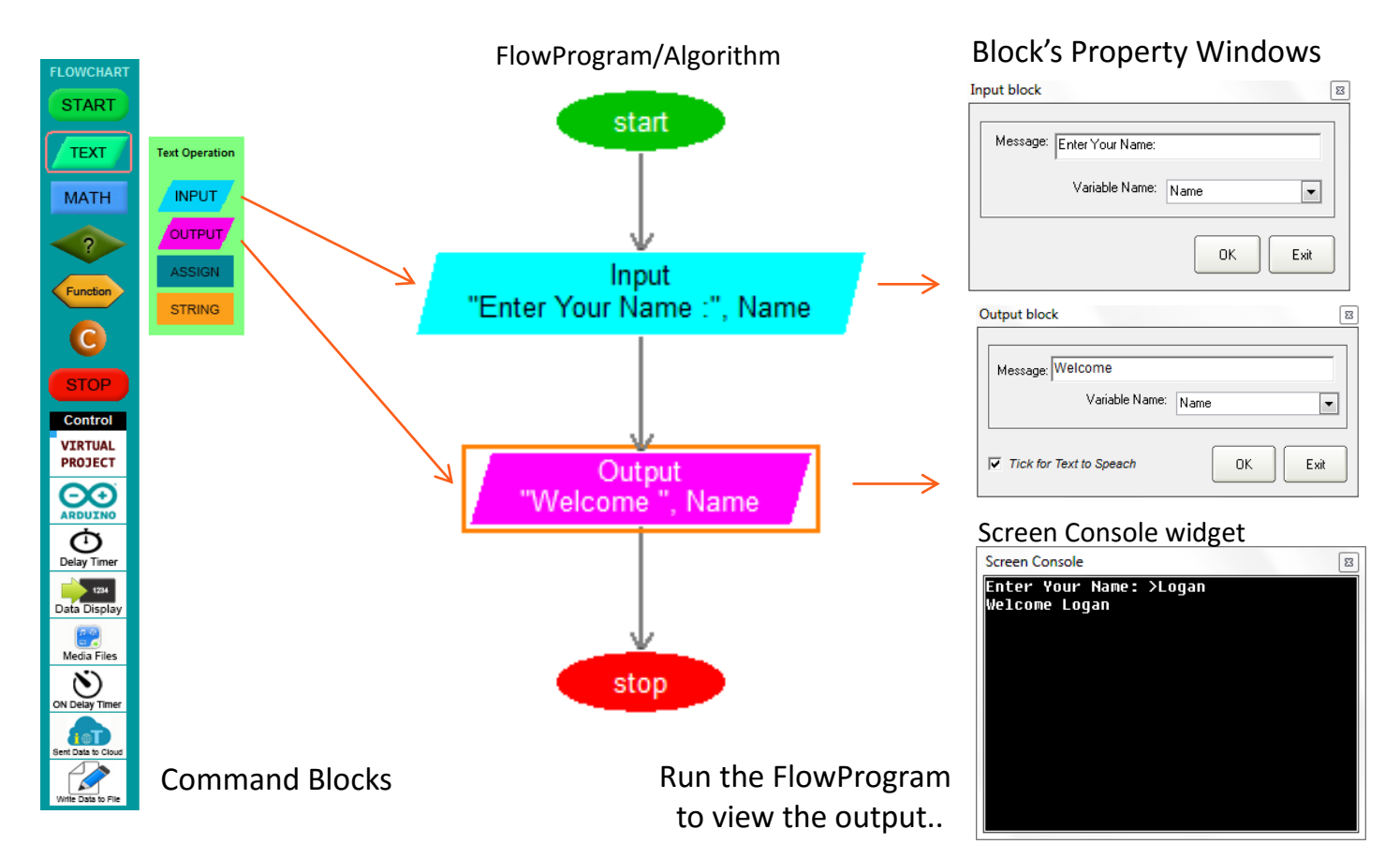

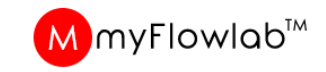

## FlowProgram / Algorithm – Activity #4

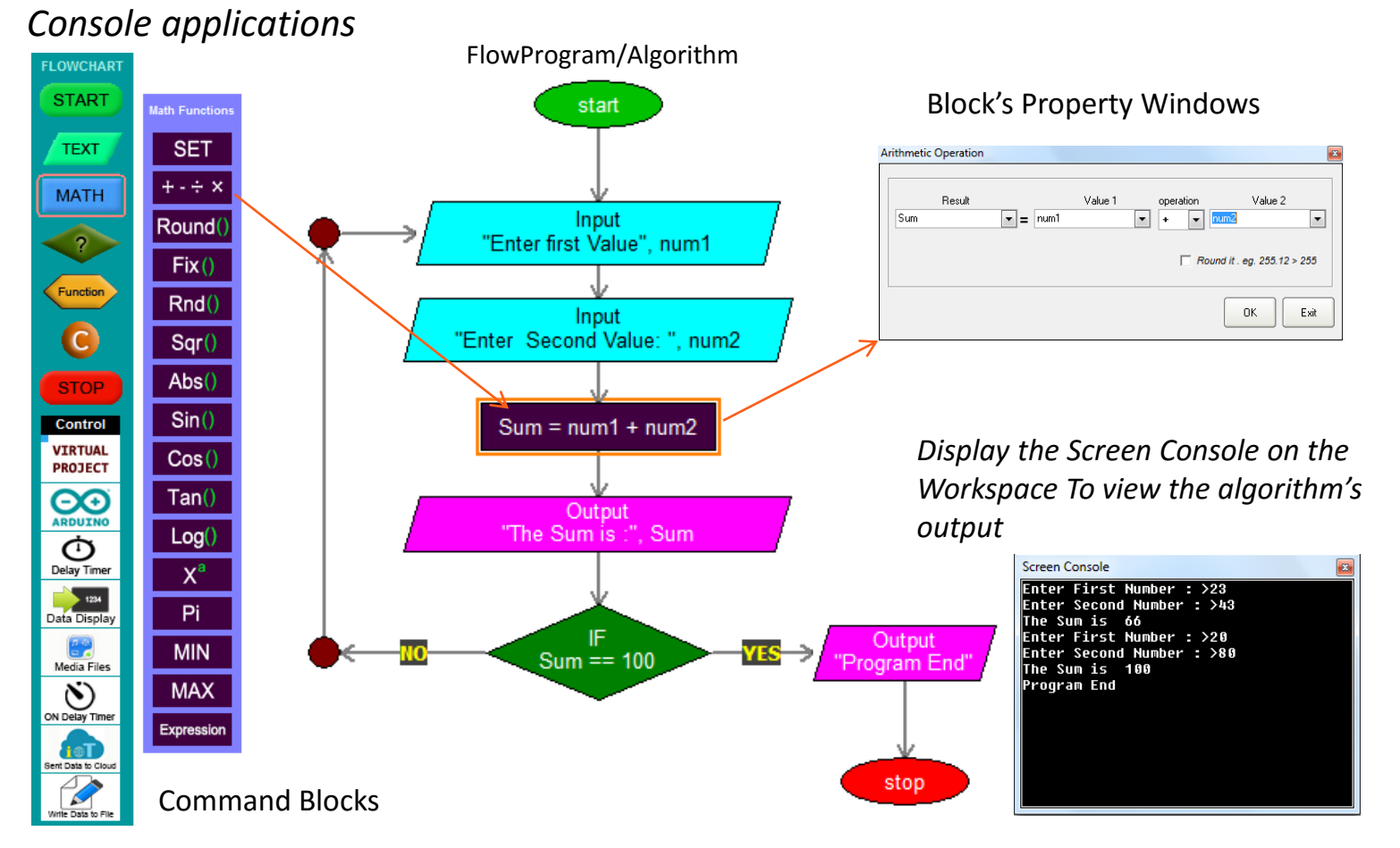

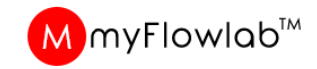

## FlowProgram / Algorithm – DIY #2

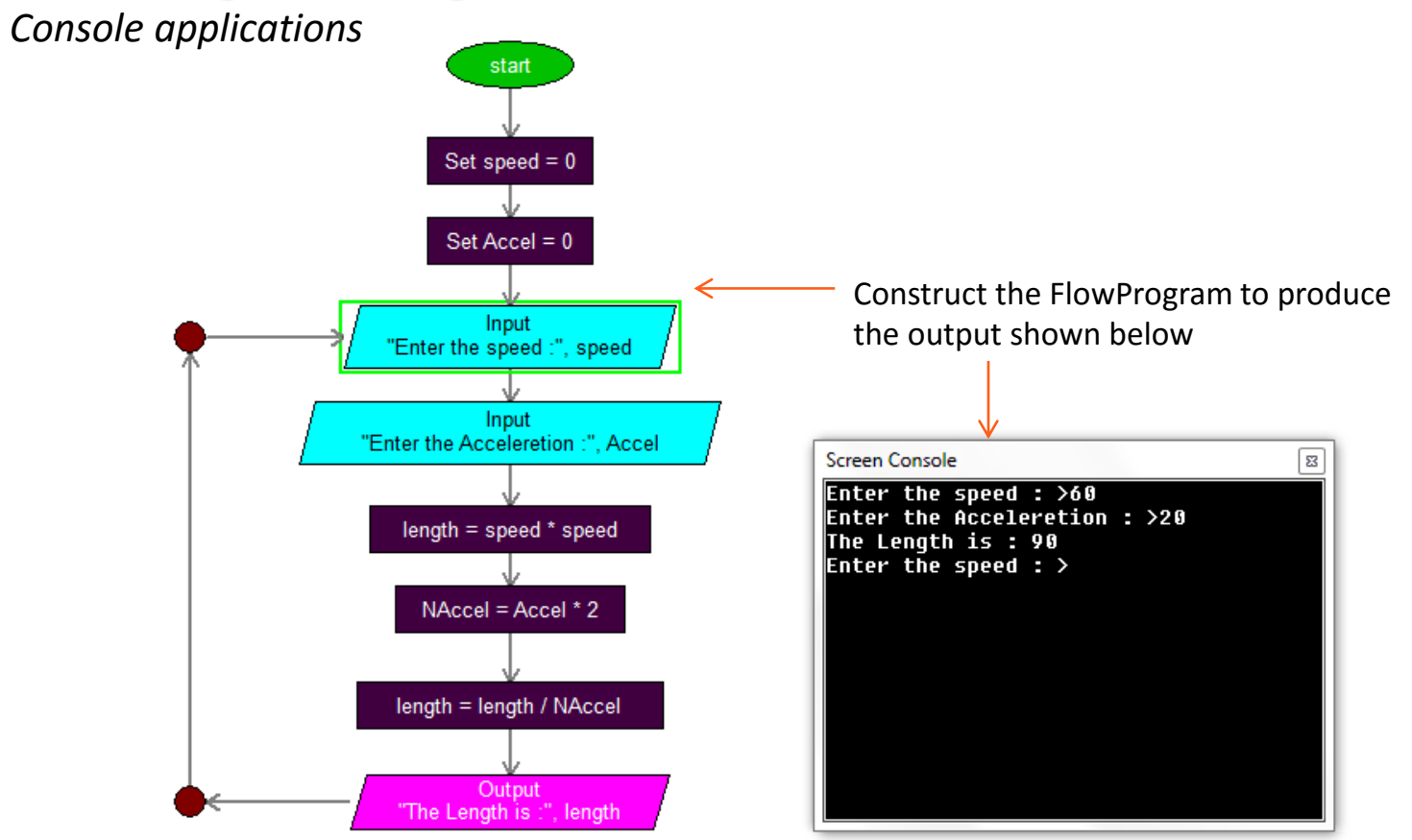

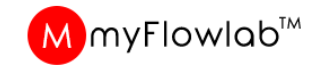

## **Computational Thinking – DIY #5**

Console applications

| mbang                                           | itasi Pemikiran Komputasional dalam<br>unan Atur Cara                                                                                                    | PA K-21 Kaedah<br>Hasil Se                                                                            | Pembenta<br>ndiri                            |
|-------------------------------------------------|----------------------------------------------------------------------------------------------------|----------------------------------------------------------------------------------------------------|----------------------------------------------|
| Pada s<br>terten<br>satu at<br>Gunal<br>atur ca | setiap bulan, anda akan menerima bil o<br>tu. Tahukah anda bagaimana elektrik yang<br>tur cara bagi mengira bayaran bil elektrik b<br>kan teknik-teknik pemikiran komputasion<br>ara untuk menyelesaikan masalah ini. | lektrik dengan jumlah<br>telah digunakan ini dik<br>erpandukan maklumat d<br>al bagi setiap fasa pemb | bayaran<br>ira? Bina<br>li bawah.<br>angunan |
|                                                 | Penggunaan elektrik                                                                                                    | Kadar (RM)                                                                                            |                                              |
|                                                 | 1-200 kWi (sebulan)                                                                                                    | 0.218                                                                                                 |                                              |
|                                                 | 1-200 KW (scoular)                                                                                                    |                                                                                                    |                                              |

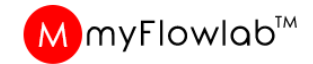

## **DIY #5 - Solution**

*Console applications* 

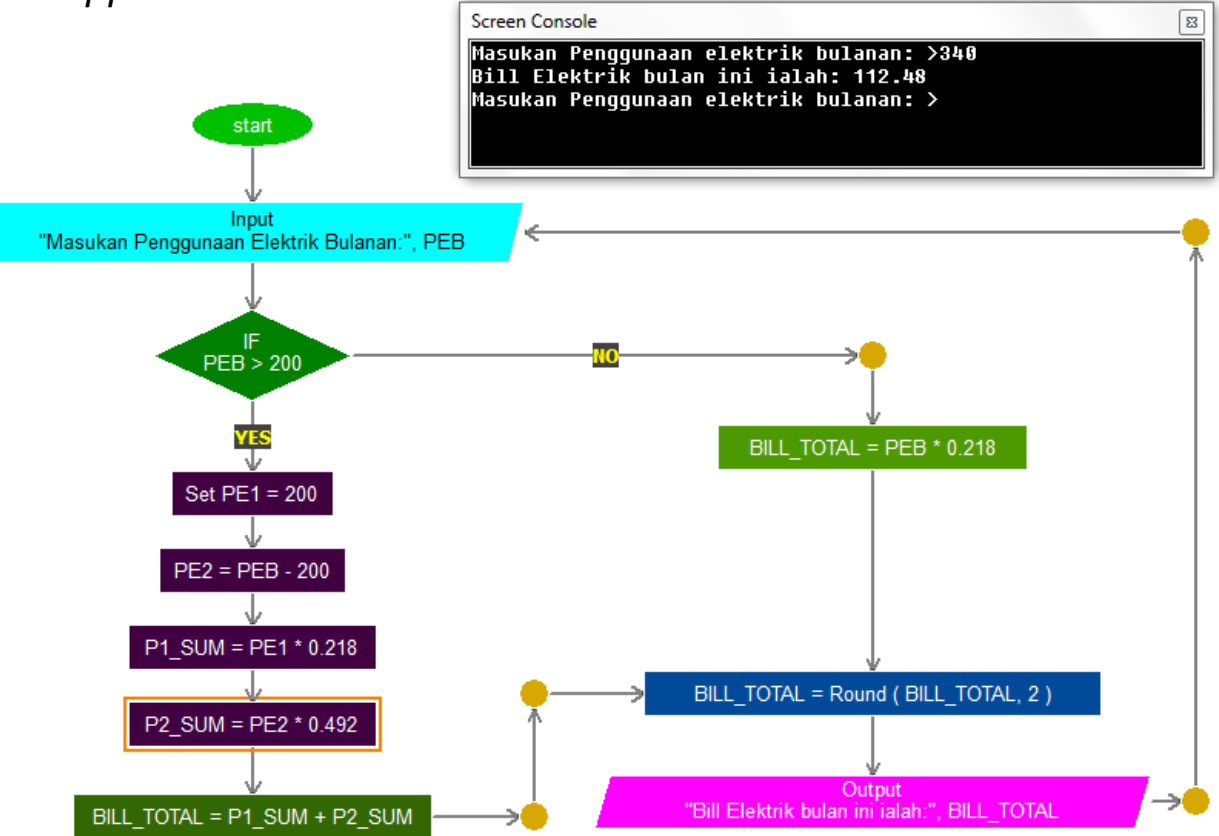

# Module #3 Building Algorithm using Virtual Projects

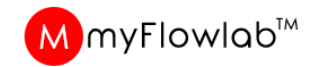

# **Virtual Projects**

Is a On-screen mimics with Pre-assigned control pins and animations that can be programmed by using the virtual command blocks

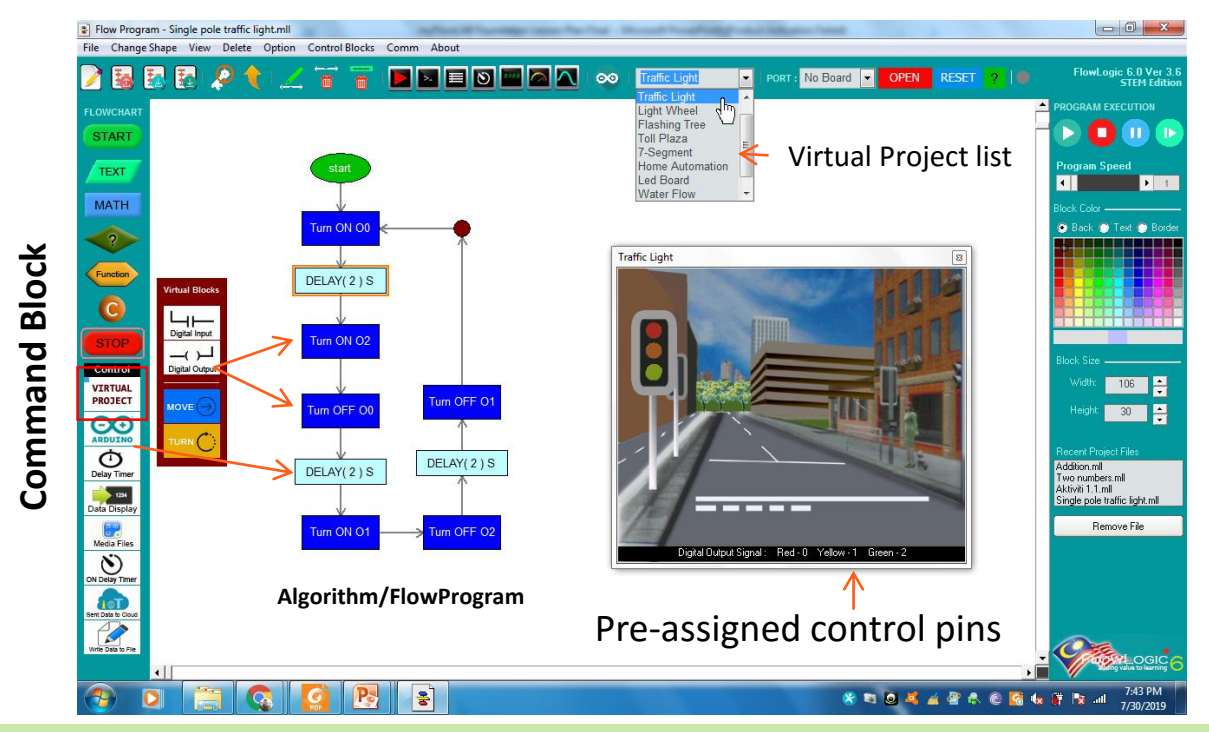

When running Virtual project programs, select the appropriate project from the list and place it on the Workspace.

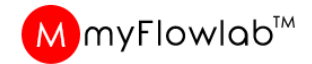

## Activity #1 : Robot Maze (Virtual Project)

In this project student will construct FlowProgram using FlowLogic 6 to navigate a Virtual Robot thru a maze.

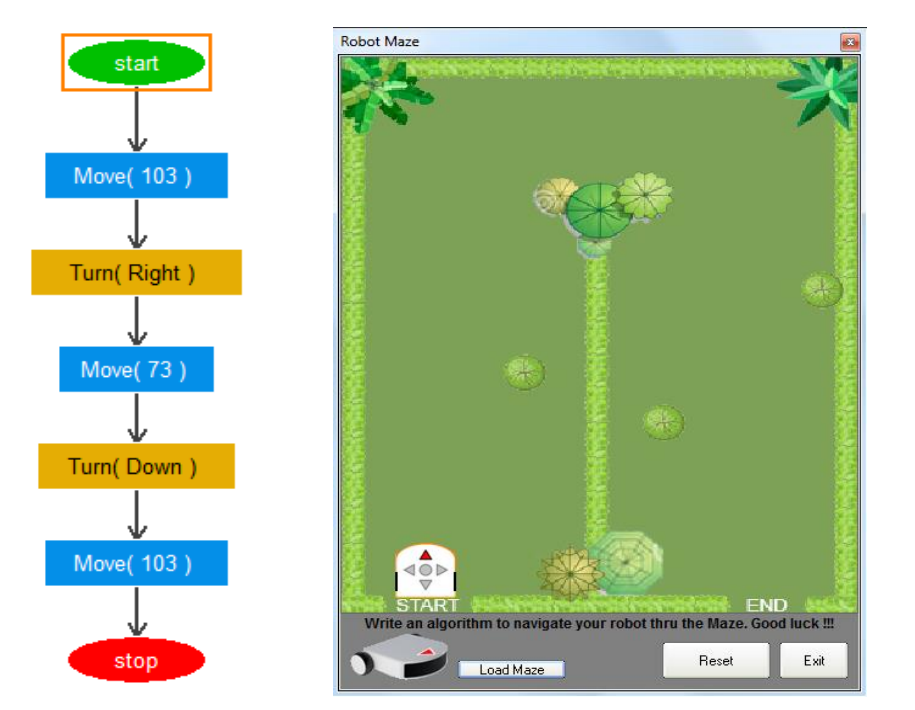

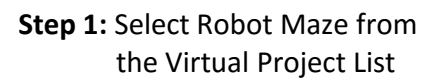

- Step 2: Click Load Maze to Load Rmaze1 image from the folder
- Step 3: Construct the FlowProgram as shown
- Step 4: Click Run icon to execute the FlowProgram
- Step 5: Click Reset to place Robot to its origin location

Execute again to test again

**Activity :** Get the students to load other Maze images and construct the FlowProgram to practice their skill in Flowchart programming and Computational Thinking.

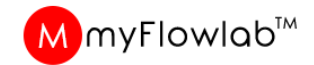

## DIY #2 : Robot Maze (Virtual Project)

Step 1: Select Robot Maze from the Virtual Project List

- Step 2: Click Load Maze to Load Rmaze2 image from the folder
- **Step 3:** Construct the FlowProgram to navigate the Robot thru the Maze
- Step 4: Click Run icon to execute the FlowProgram
- Step 5: Click Reset to place Robot to its origin location

Execute again to test again

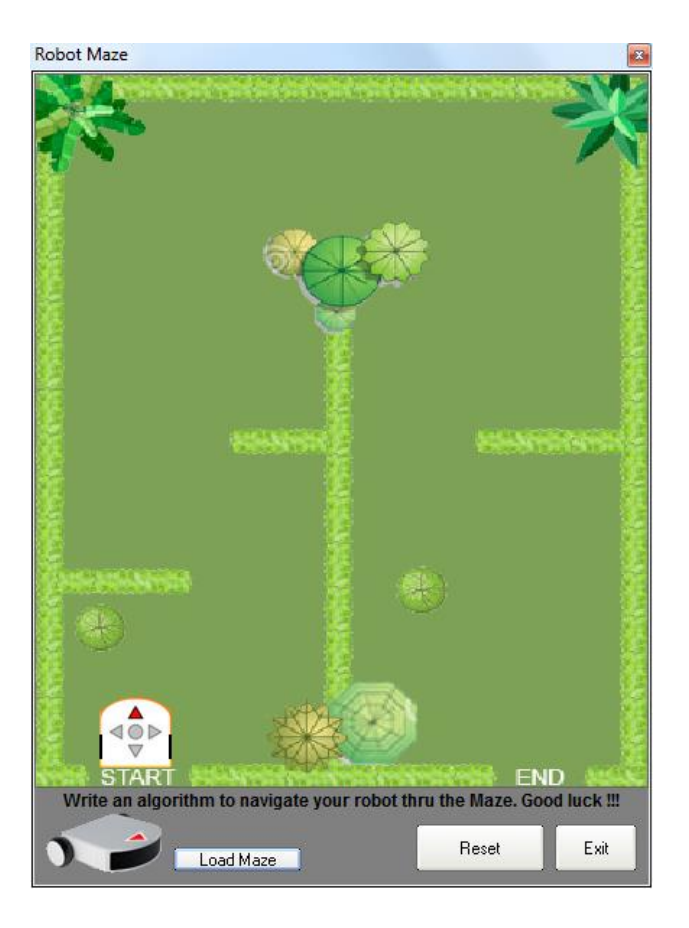

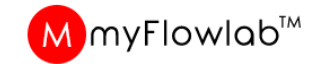

## Activity #3 : Traffic Light (Virtual Project)

Develop FlowProgram / Algorithm to control a Virtual Traffic Light system.

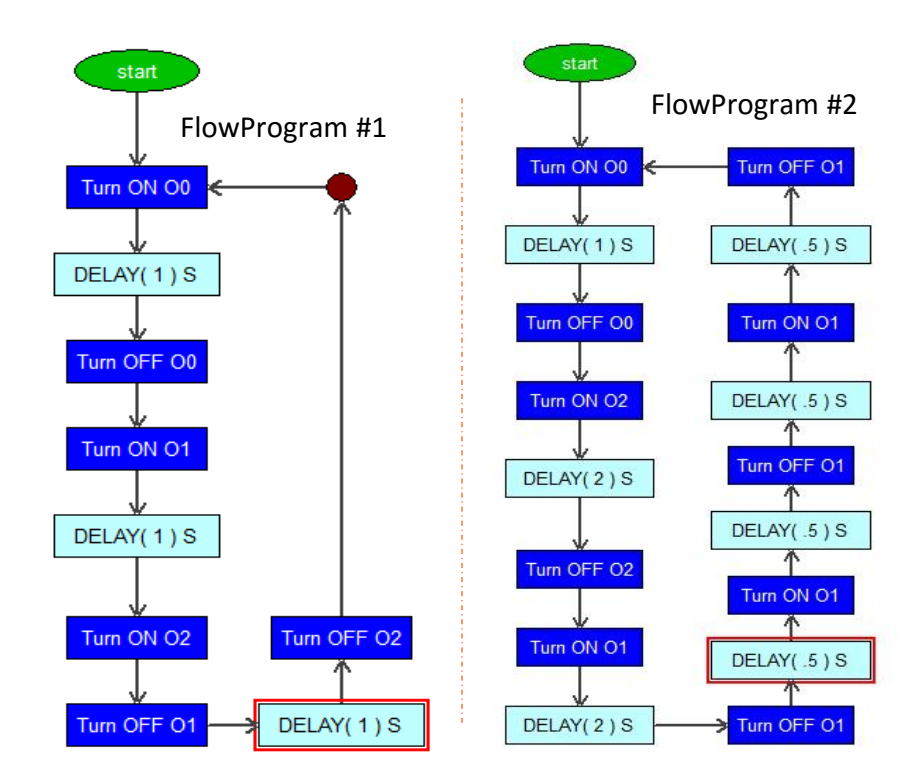

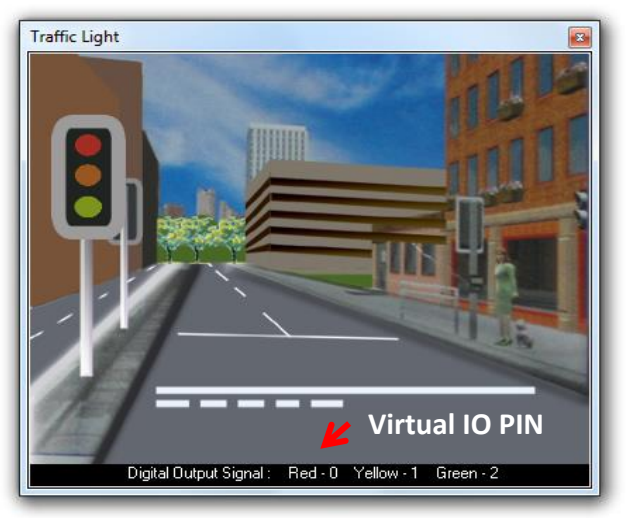

Load Traffic Light Virtual Model from the Virtual project list

Get Student to construct the FlowProgram #1 Using virtual IO pin, Test and Present.

**Variant :** Get the students to construct a new FlowProgram (FlowProgram #2) to Blink the Yellow Light to enhance their skill in Flowchart programming and Computational Thinking.

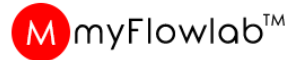

Select from Virtual project list

## Activity #4 : Rocket Launcher (Virtual Project)

Develop FlowProgram / Algorithm to Launch a Virtual Rocket. (BASIC operation)

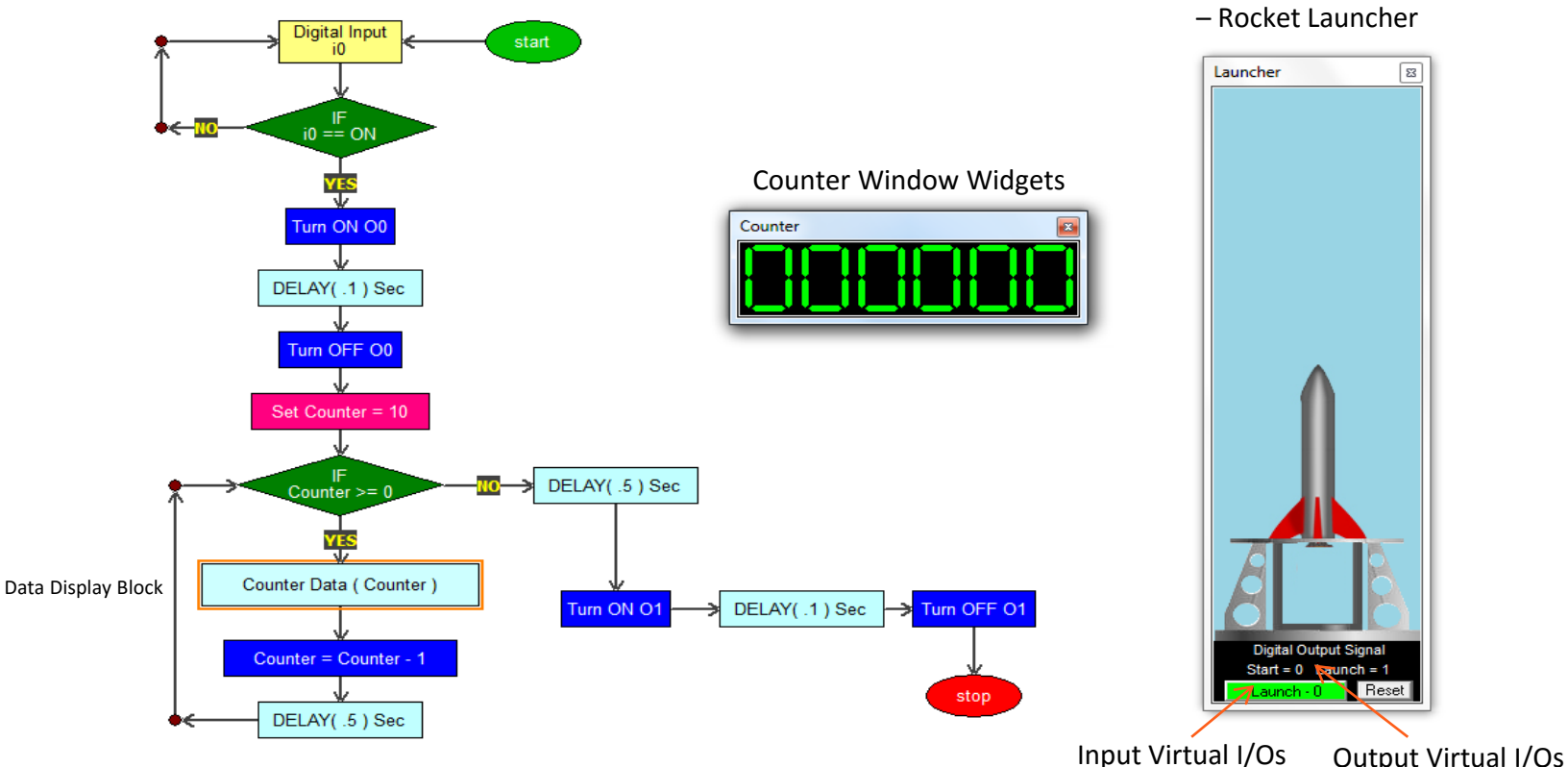

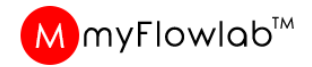

## Activity #5 : Rocket Launcher (Virtual Project)

Develop FlowProgram / Algorithm to Launch a Virtual Rocket with background audio using Media blocks

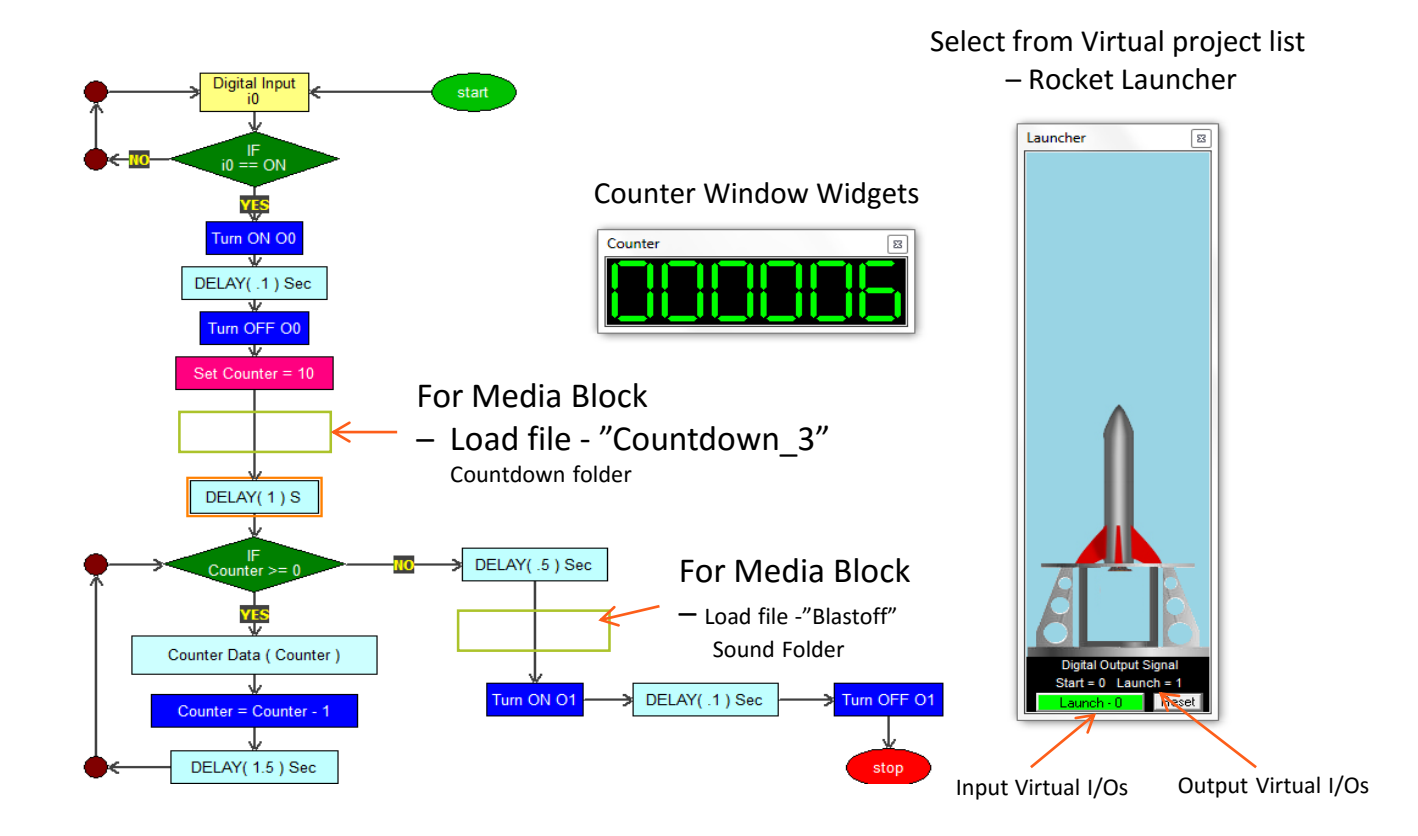

Physical Computing Controlling, Monitoring, analyzing real-world applications using Arduino UNO board

# Module #4 The Essential Components and Knowledge

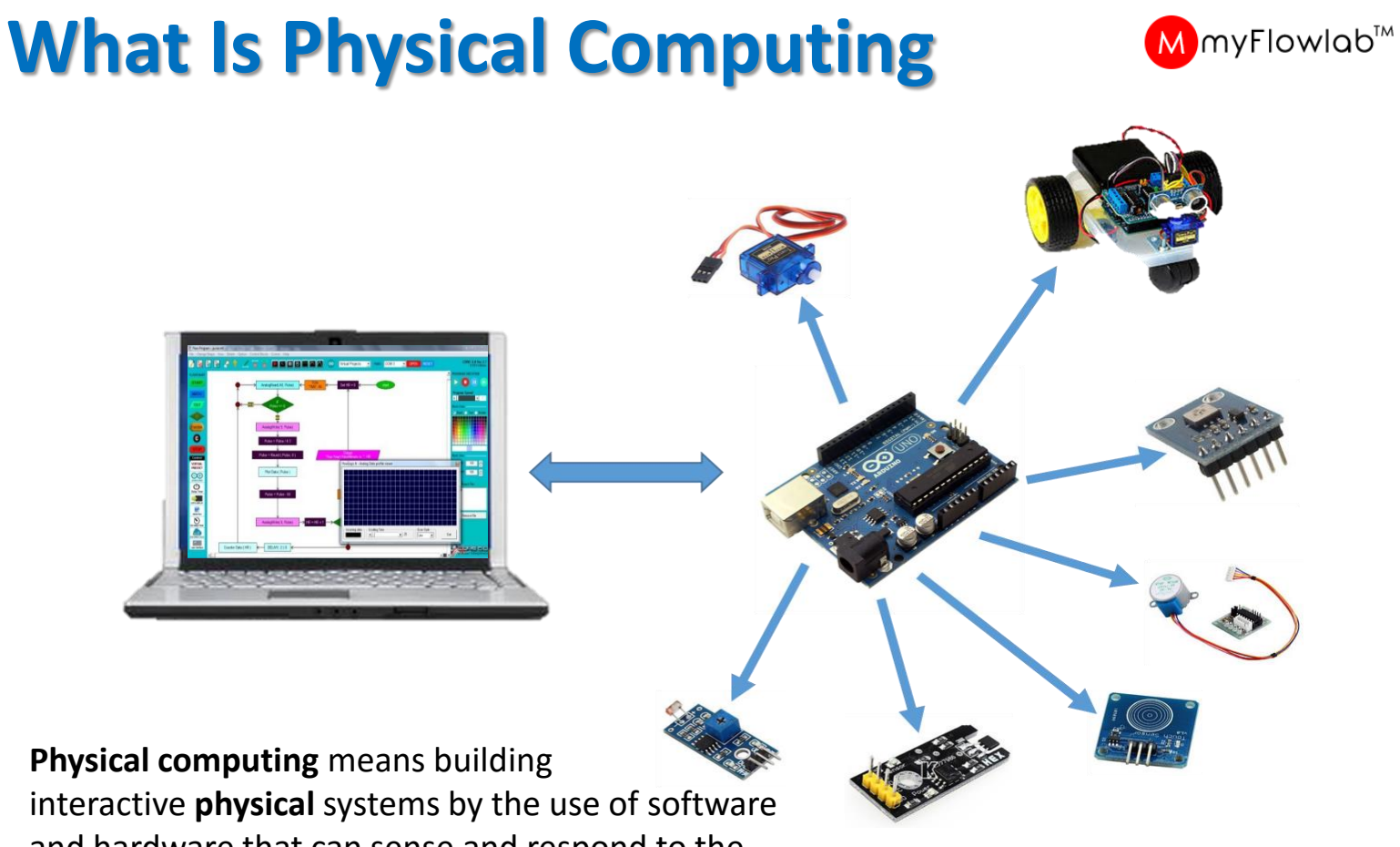

and hardware that can sense and respond to the Real-World

## **Starter Kit Components**

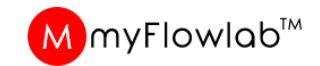

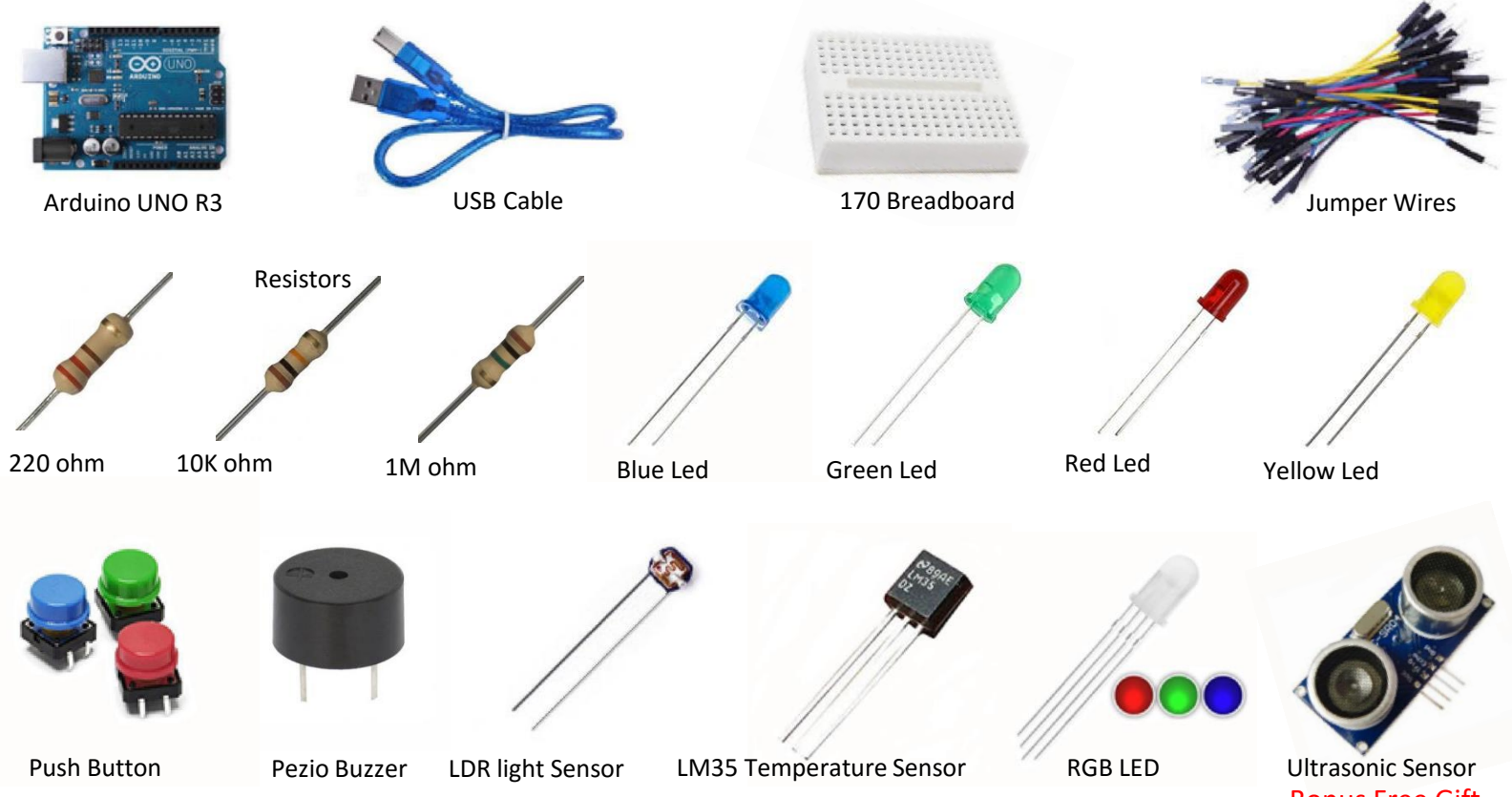

**Bonus Free Gift** 

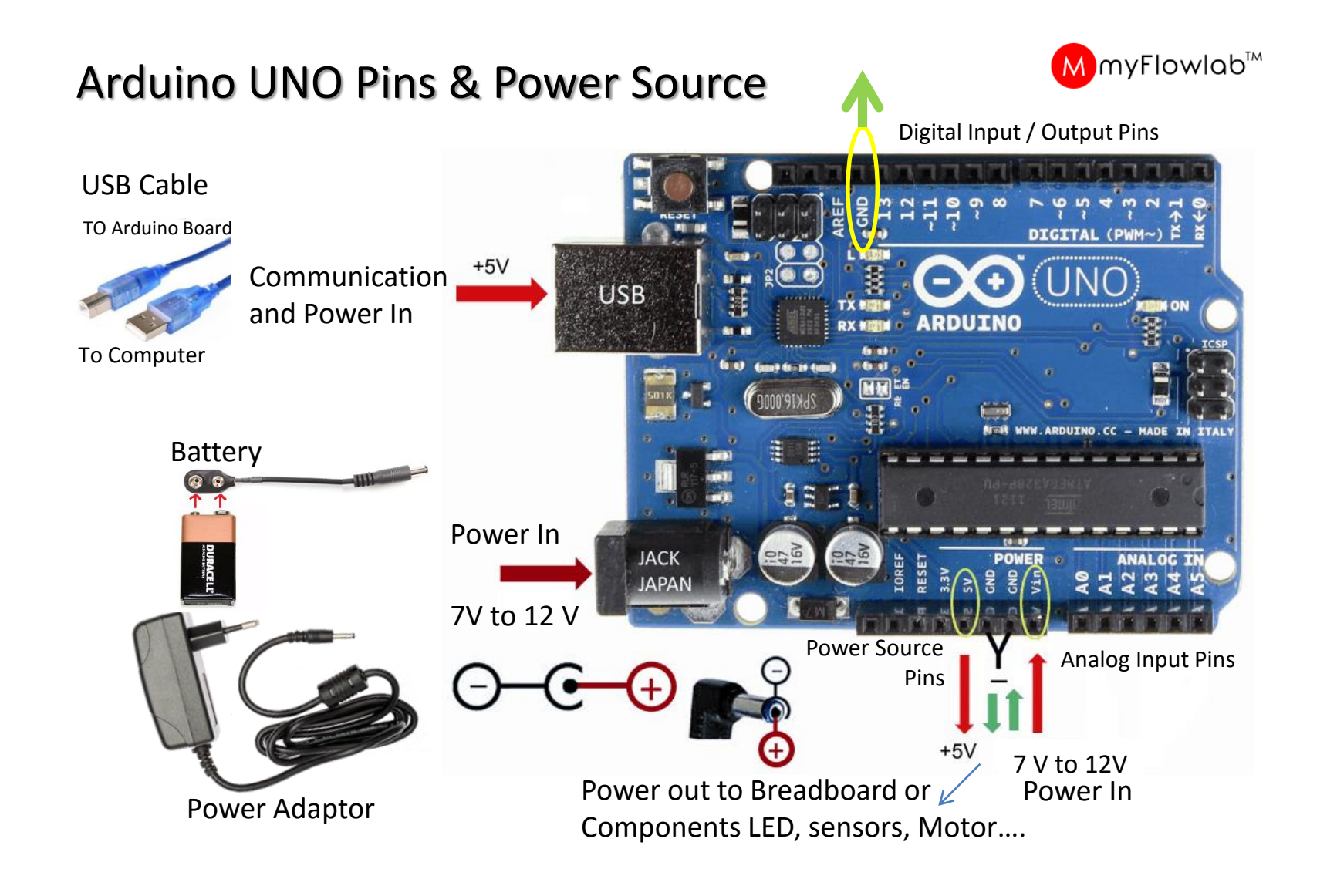

## **170 Breadboard for Circuit prototyping**

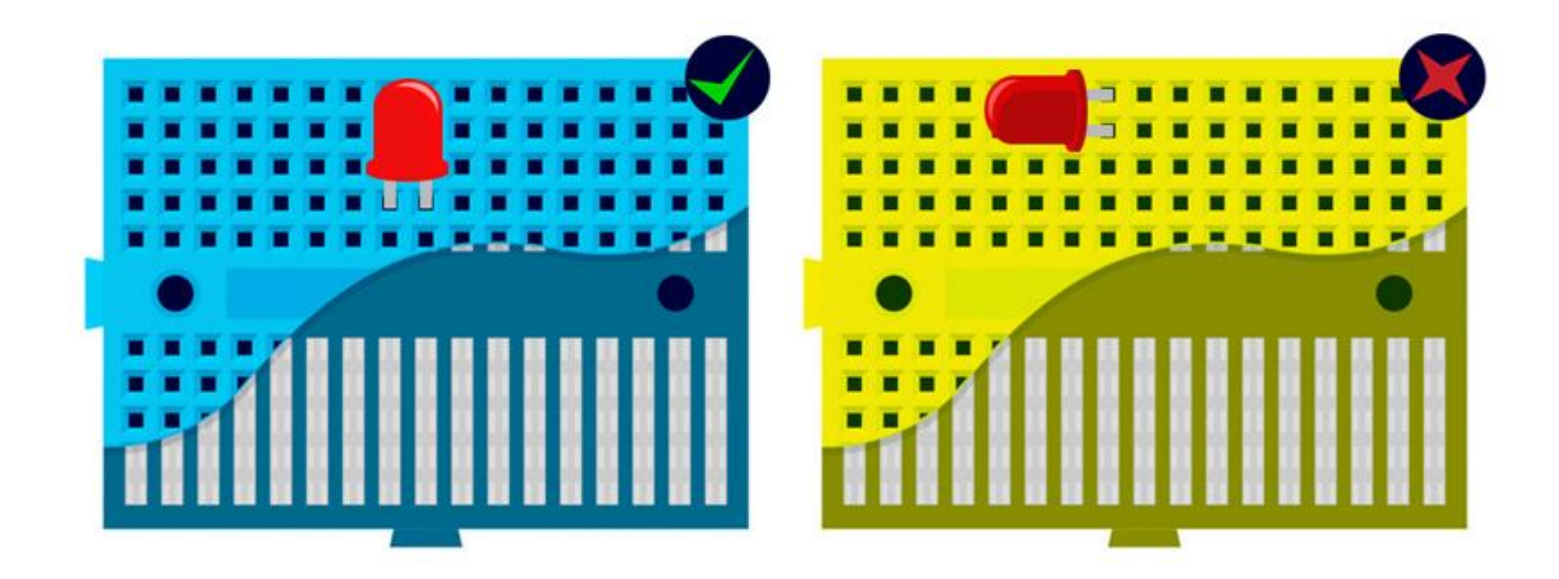

Two (2) components sections are separated by center slot. The Holes on the components section are internal connected vertically as shown

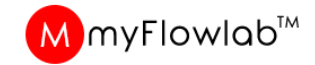

## **Power Source**

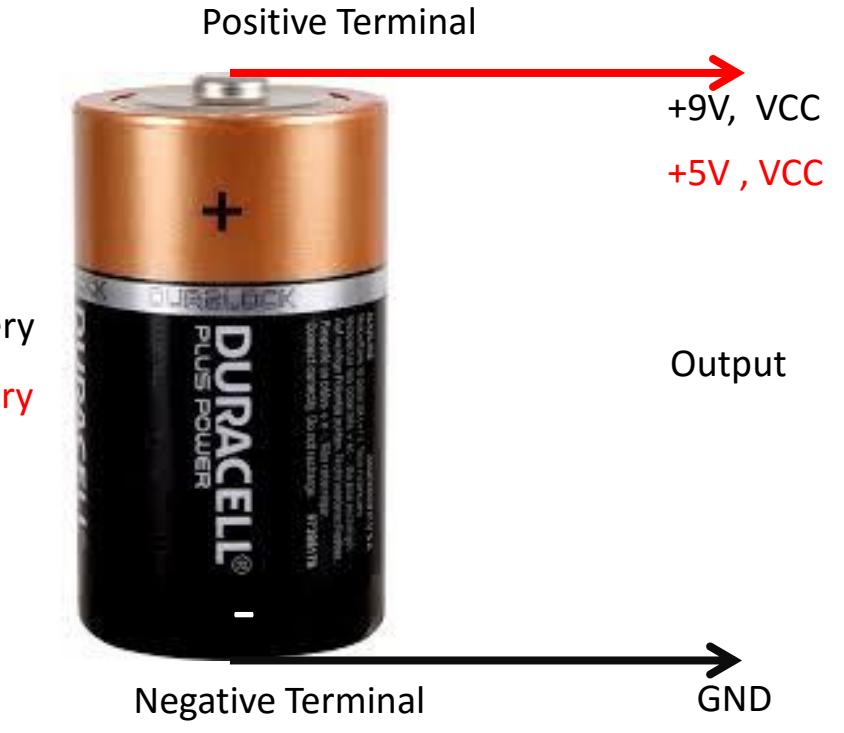

9 volt battery5 volt battery

## **Circuit Connections**

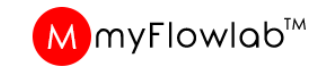

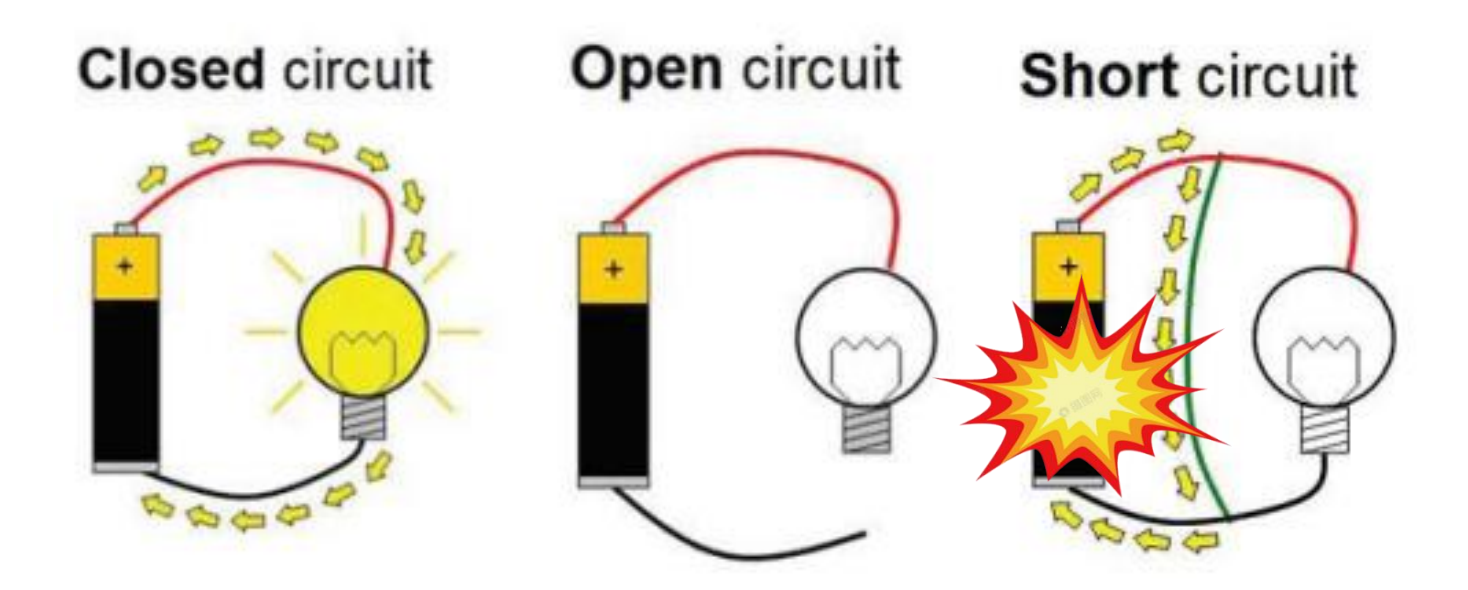

**REMEMBER :** To test your circuit for components functionality before building Algorithm using the FlowLogic Control Panel. Refer to page 35

## MmyFlowlab™

# Resistor

#### Resistor value calculation

220 Ohm 4 band resistor

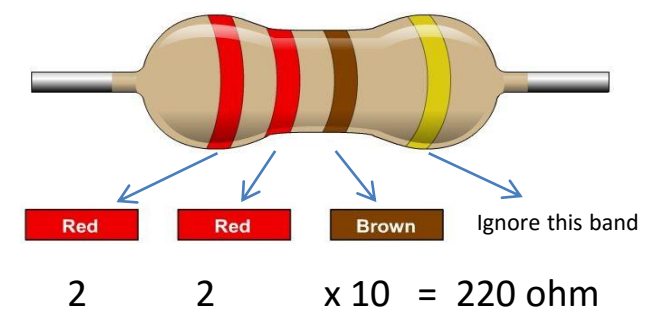

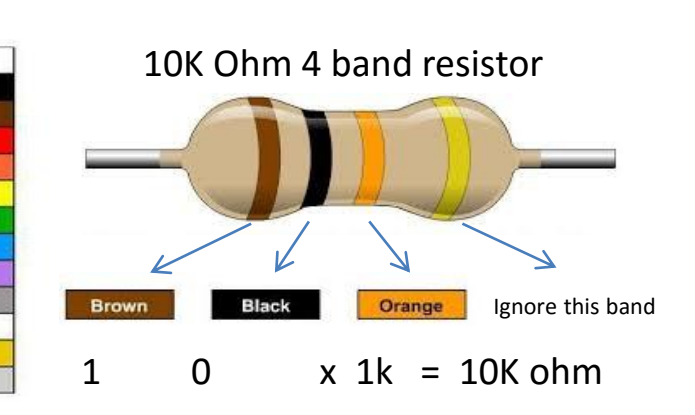

#### **Resistor Identification**

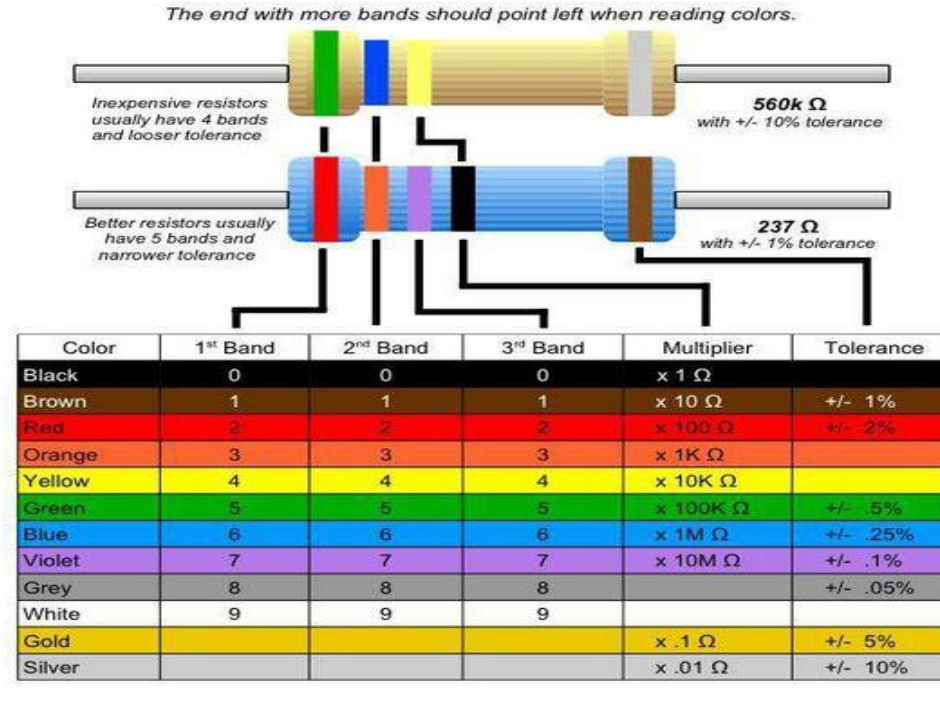

# **LEDs – Output Devices**

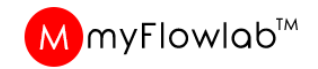

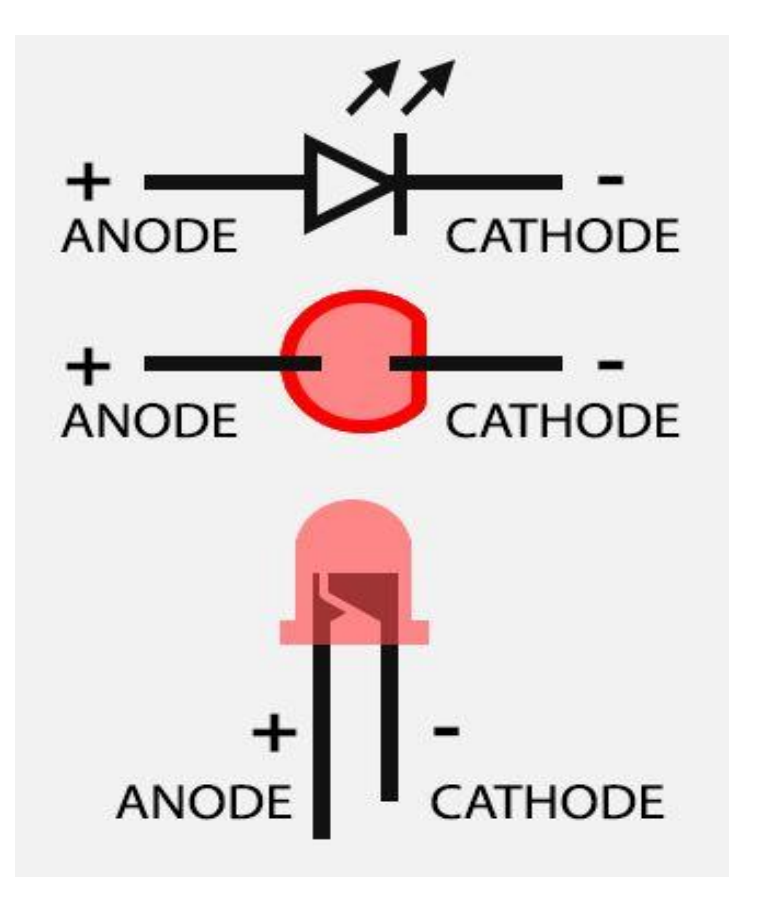

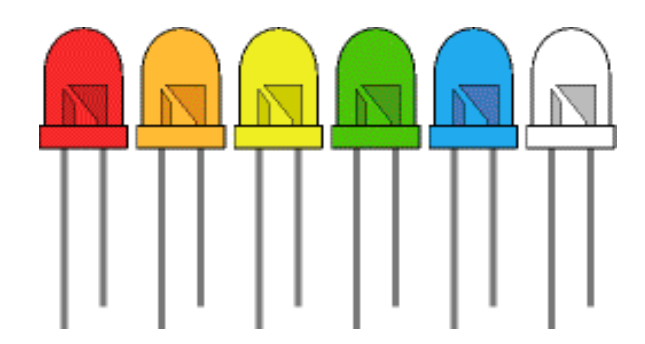

Multiple colored LEDs

# **Jumper Wires**

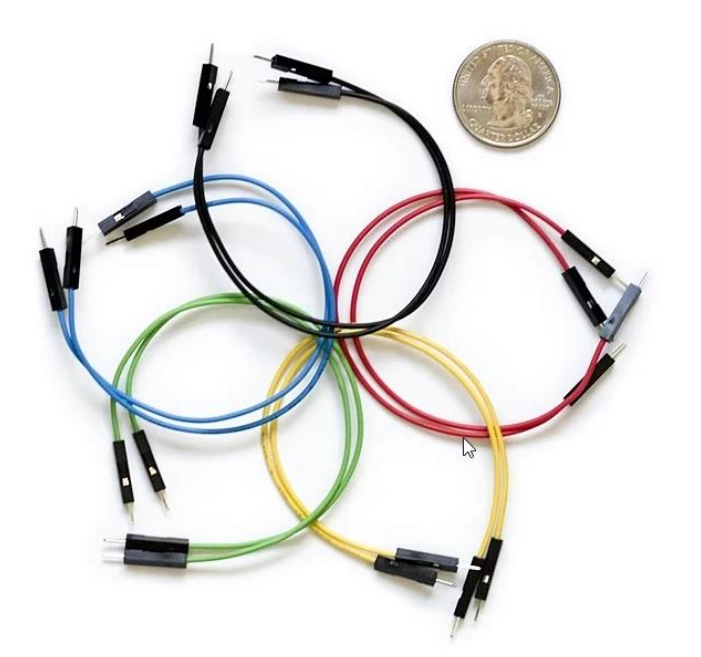

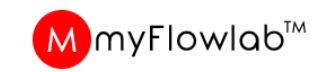

Jumper wires are simply wires that have connector pins at each end, allowing them to be used to connect two points to each other without soldering. Jumper wires are typically used with <u>breadboards</u> in order to make it easy to change a circuit as needed. Though jumper wires come in a variety of colors, the colors don't actually mean anything. This means that a red jumper wire is technically the same as a black one. But the colors can be used to your advantage in order to differentiate between types of connections, such as **Black** ground or **Red** power.

## TESTING AND DEBUGGING ARDUINO UNO board

Use this tool to test your prototype to ensure connections and Components functionality are corrects before building algorithm/ Programming

| ) 🛃 🔎 🌪 I 🔜                    |                                                                  | ) 🔤 🗖 🚺 i 🕺 i 🚾                          | al Projects          | PORT : No Board  OPEN RESET | 🔶 FlowLogia    |
|--------------------------------|------------------------------------------------------------------|------------------------------------------|----------------------|-----------------------------|----------------|
|                                |                                                                  |                                          |                      |                             | PROGRAM EXE    |
| Control Panel for Ar           | duino Board interface                                            |                                          |                      | 8                           |                |
|                                | 57<br>OL PANEL                                                   | Servo Motors                             | Shift Register       | Robotic Applications        | Program Spec   |
| Comm Port : COM                | 57 CLOSE RESET ?                                                 | Value                                    |                      | Axis 2 - 9                  | Block Color —  |
| Digital Outputs                |                                                                  | Sonar Sensor                             |                      | Axis 3 - 10 • 0             |                |
| 0 Pin 6 1 F<br>ON 0FF          | 2 Pin 8     3 Pin 9       ON     OFF     ON     OFF     ON     O | 4 Pin 10 Trigger-2 Echo-<br>IFF ON OFF O |                      | Axis 5 - 12                 |                |
| Digital Inputs                 | Analog Input                                                     | PWM - Analog Write                       |                      | Axis 6 - 13 🕢 🗩 0           |                |
| 🔽 Pin 2 🔴 0/                   | FF Pin Value                                                     | Pin Value                                | DEMO                 | Speed                       | Block Size     |
| 🗖 Pin 3 🔴 0/                   | FF F Pin A1 295                                                  |                                          | one after<br>another | Serial GD                   | Width:         |
| 🗌 🗖 Pin 4 🔴 0/                 | FF V Pin A2 294                                                  |                                          | one at a             | . 3                         | Height:        |
| E Pin 5 🔴 Ol                   | FF Pin A3 292                                                    |                                          |                      | 5                           |                |
|                                |                                                                  |                                          | ping pong            |                             | Recent Project |
| DHT Sensor - Pir<br>Humidity : | % Temp                                                           | perature : C                             | Random               |                             |                |
| 16 x 2 LCD Pan                 | el - SDA SCL / A4 A5                                             |                                          | marquee              | Gripper                     | Remo           |
| Panel Text : Lir               | ne #1: >> Line #                                                 | 12: >>> >>>                              | Play ALL<br>OFF ALL  | Topo Bin %Cod               |                |
| Connected to an                | duino board via COM57                                            |                                          |                      |                             |                |
|                                |                                                                  |                                          |                      |                             |                |

#### **Control Panel**

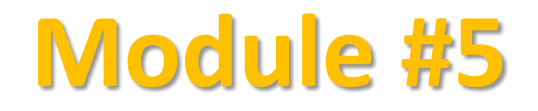

# Prototype activities using

**Digital Input and Output** 

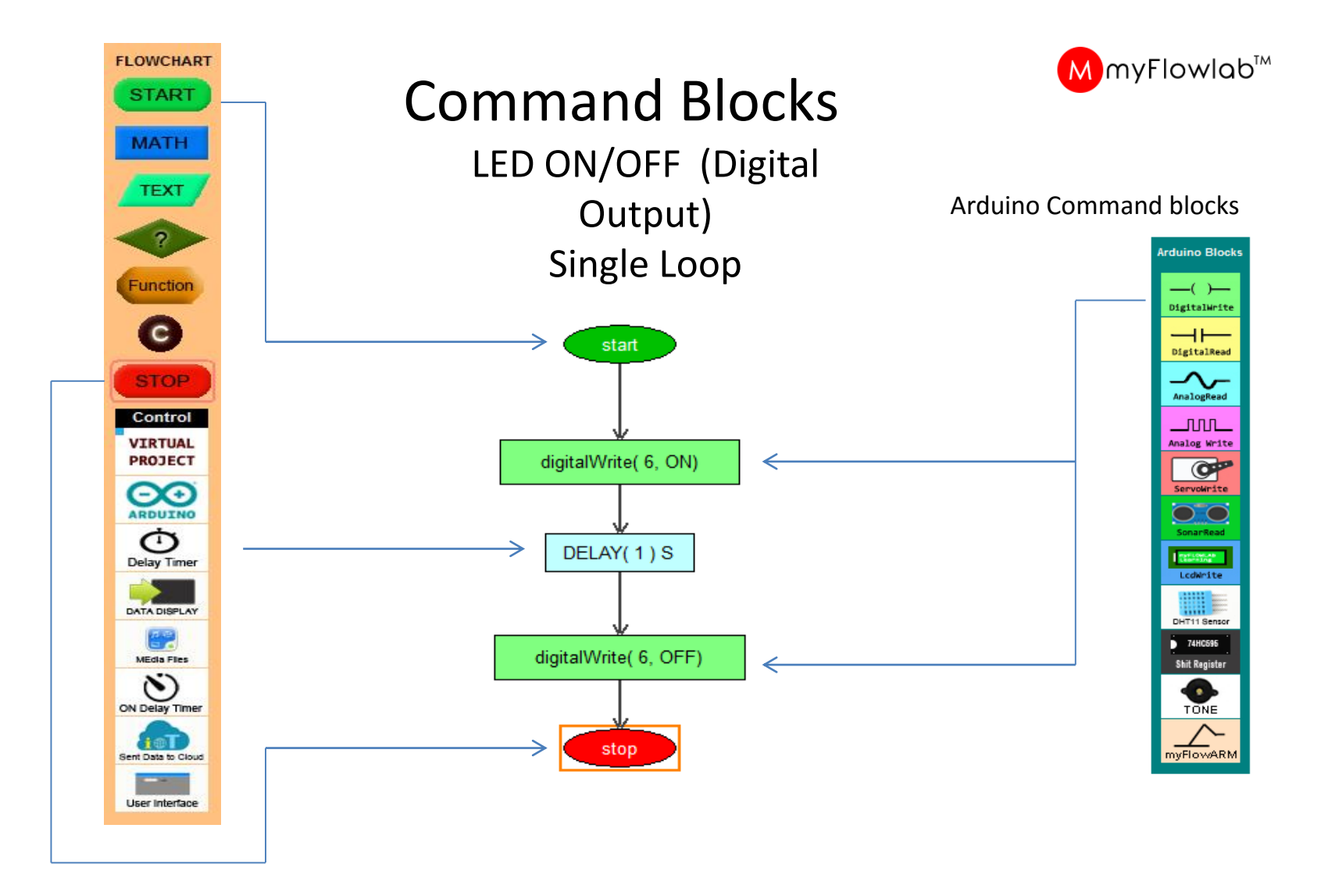

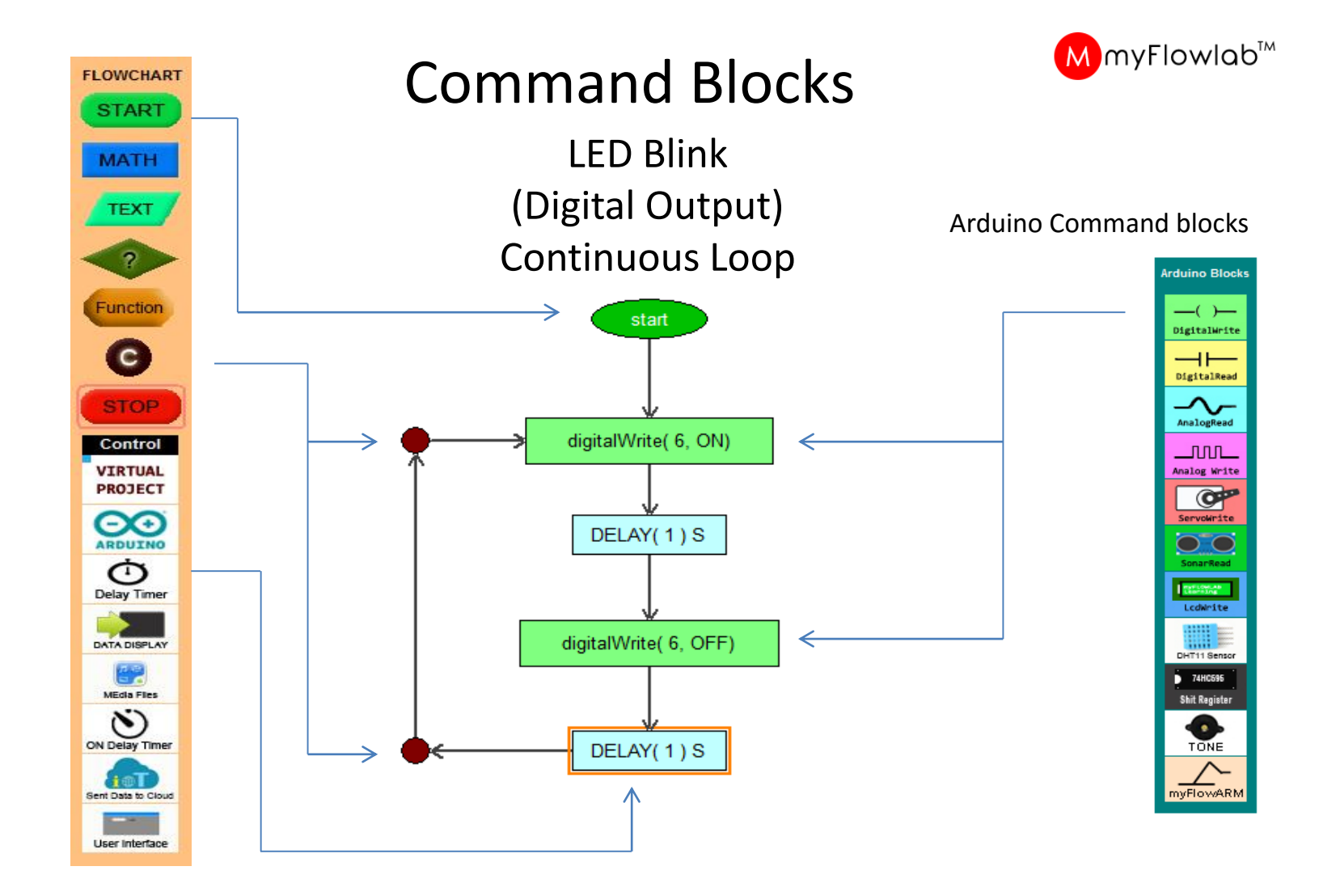

# **Challenge Sample**- Modify the Algorithm / FlowProgram for Aircraft Anti-Collision Strobe Light

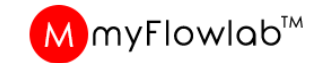

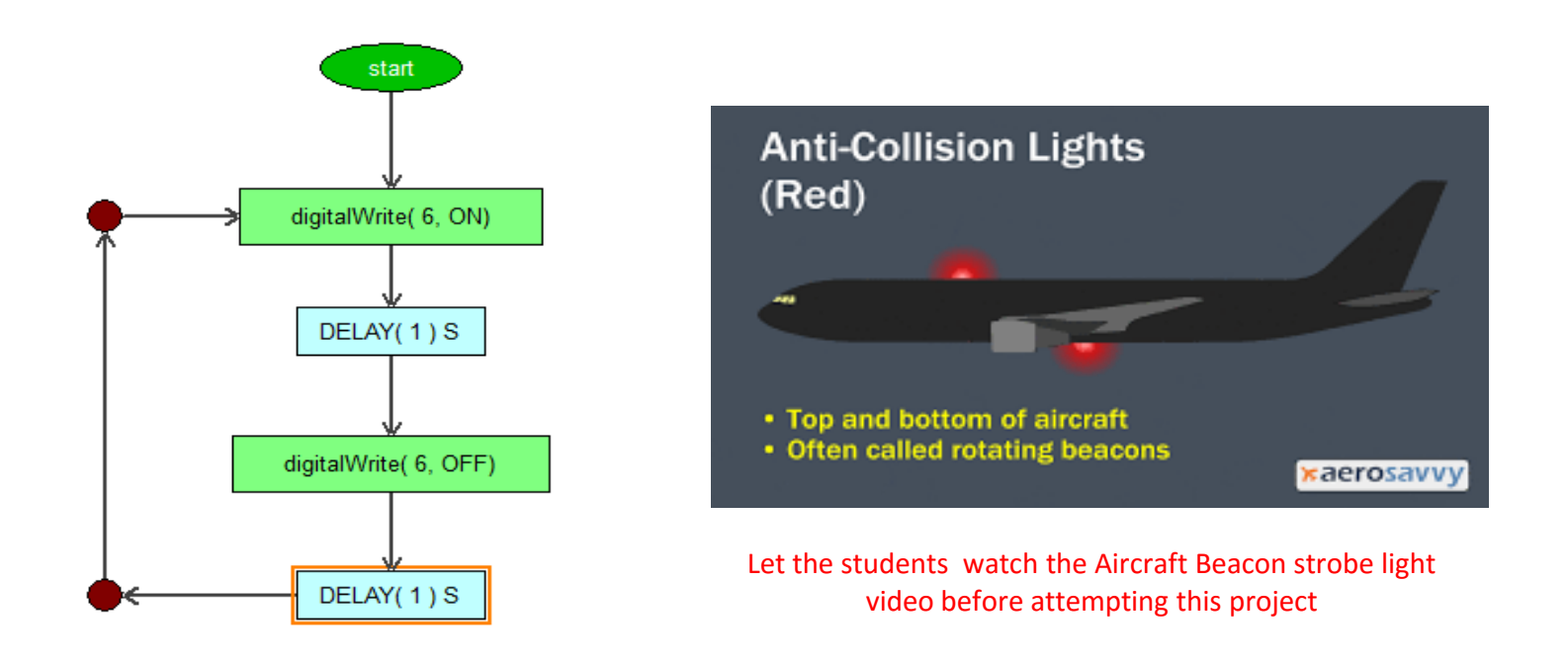

Explain the aircraft anti-collision light project, get them to change the first delay value to 0.02 sec and second delay value to 2 sec and Run it.

#### Arduino & FlowLogic 6

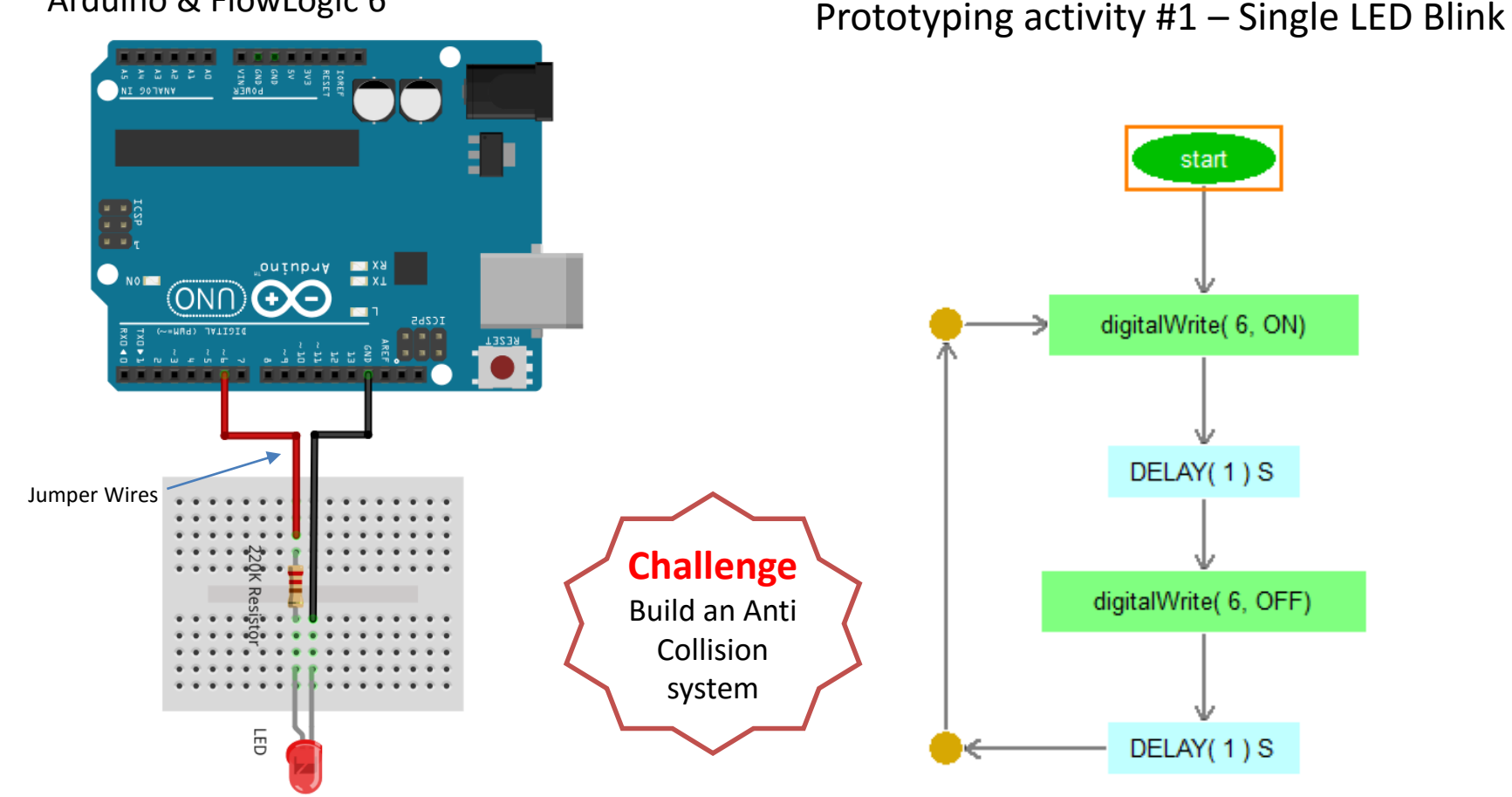

- 1. Construct the Single LED Circuit as shown
- 2. Test the circuit using Arduino Control panel
- 2. Build the above Algorithm/FlowProgram and Execute 3. Change the Delay for various Blinking type

#### Arduino & FlowLogic 6

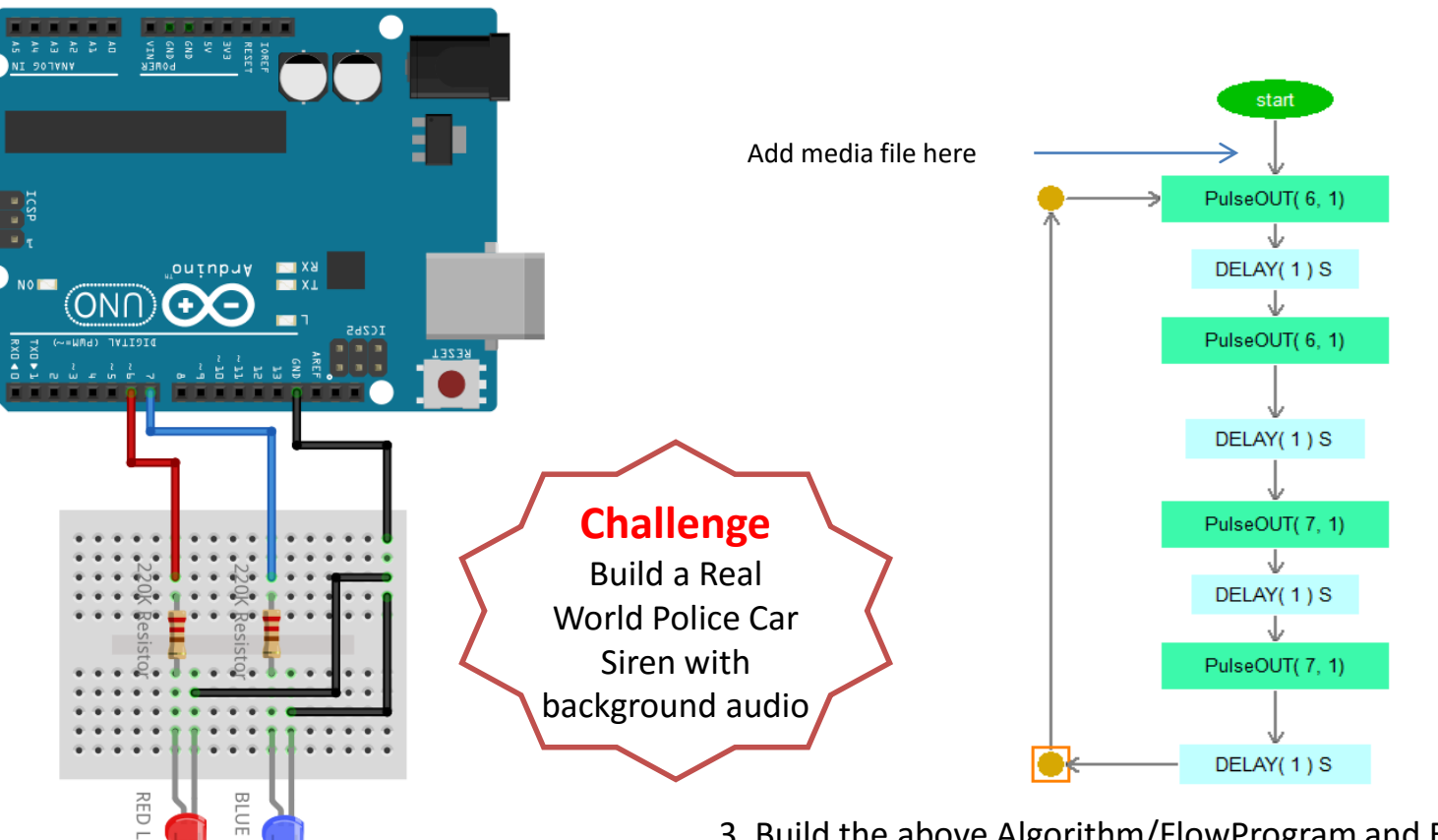

Prototyping activity #2 – Police Car siren

Construct the Double LED Circuit as shown 1.

LED

2. Test the circuit using Arduino Control panel

- 3. Build the above Algorithm/FlowProgram and Execute
- 4. Change the Delays and PulseOUT timing to animate the LEDs to work like actual Police car siren
- 5. Add the Police Car siren media file

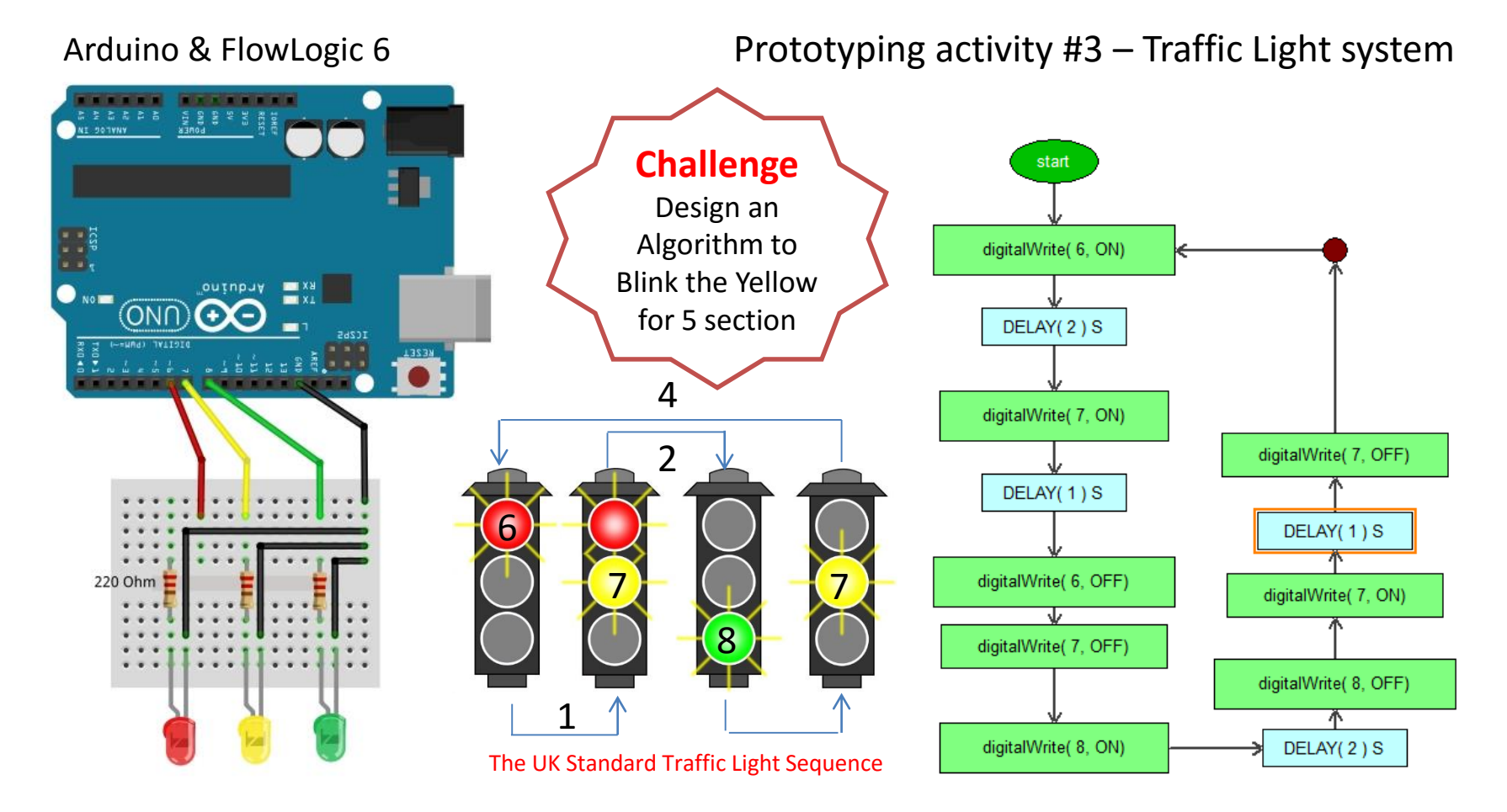

- 1. Construct the Traffic Light LED Circuit as shown
- 2. Test the circuit using Arduino Control panel

Build the above Algorithm/FlowProgram and Execute
Complete the Challenge

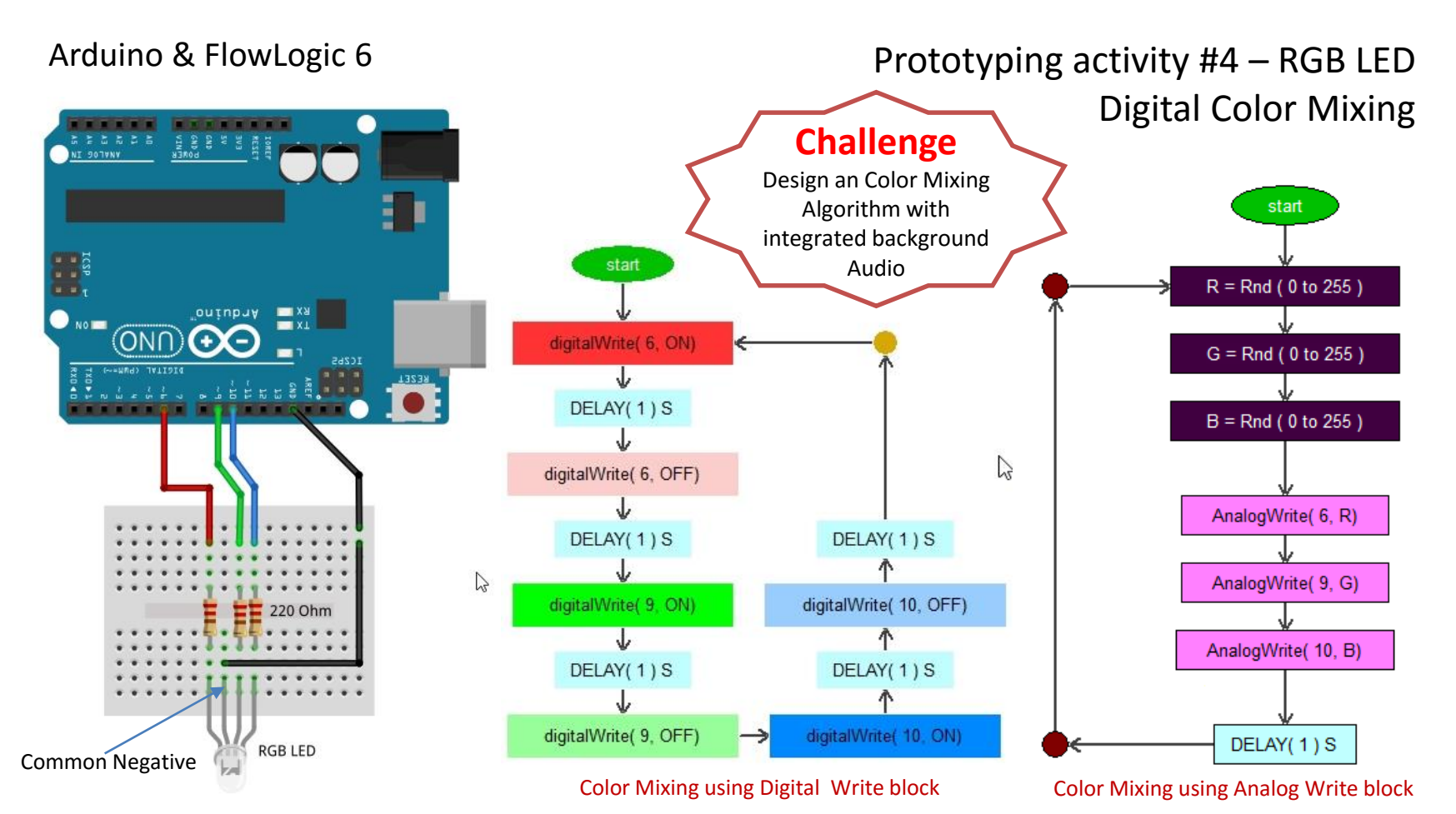

- 1. Construct the Traffic Light LED Circuit as shown
- 2. Test the circuit using Arduino Control panel
- 3. Build the above Algorithm/FlowProgram and Execute4. Complete the Challenge

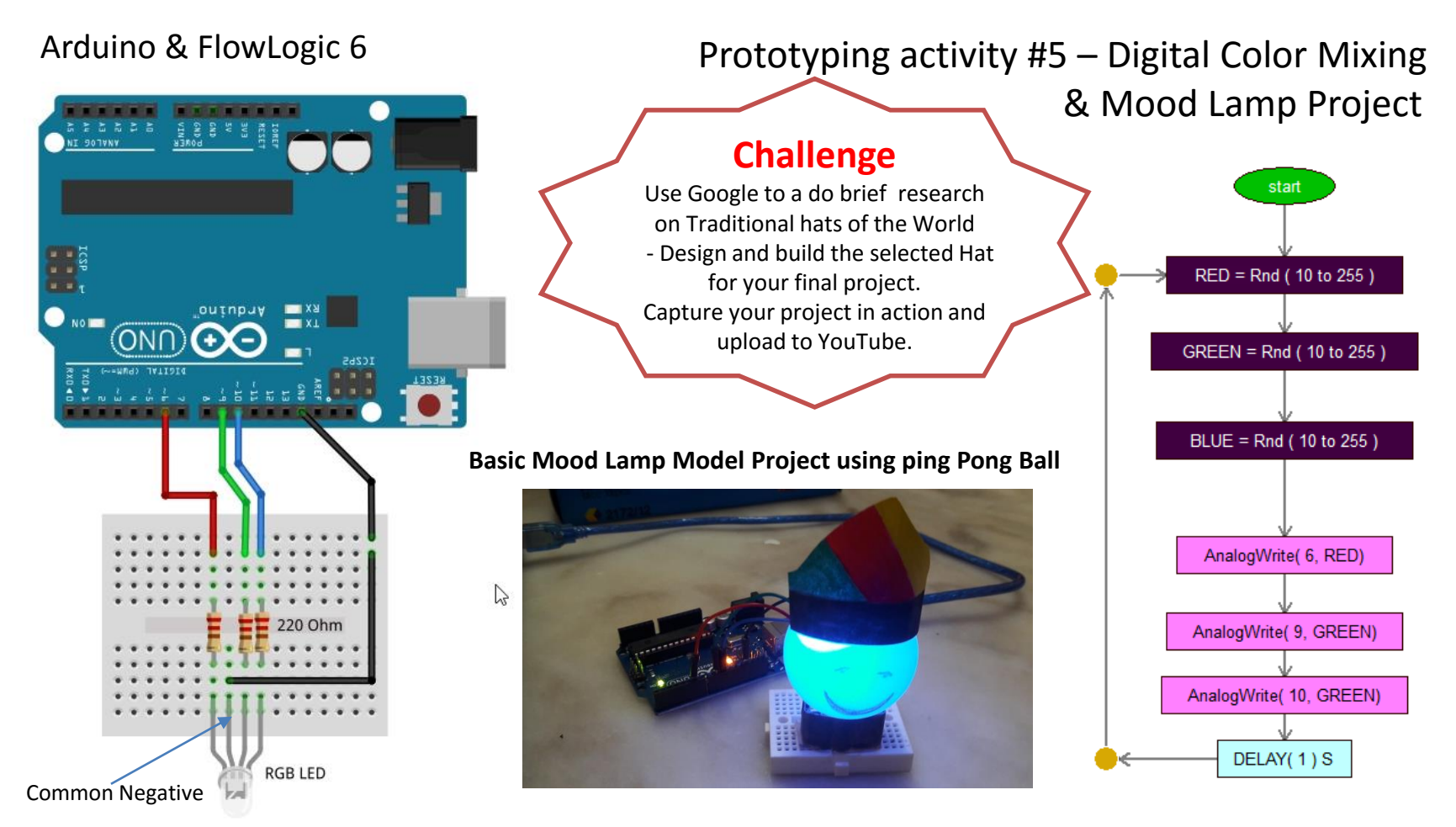

- 1. Construct the RGB LED Circuit as shown
- 2. Test the circuit using Arduino Control panel

Build the above Algorithm/FlowProgram and Execute
Complete the Mood Lamp Project creatively

#### Arduino & FlowLogic 6

### Prototyping activity #6 – Pezio Buzzer

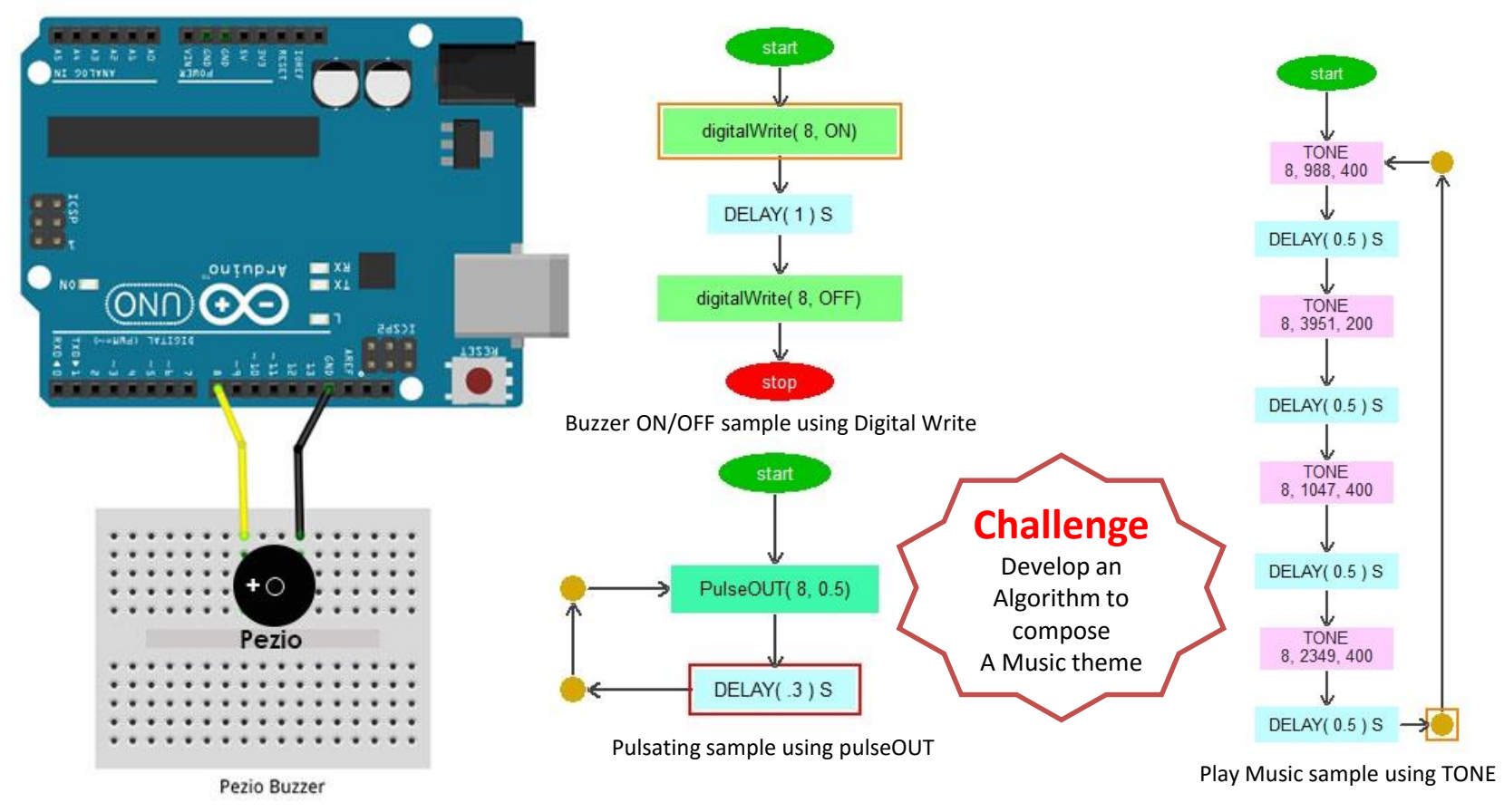

- 1. Construct the Pezio Buzzer Circuit as shown
- 2. Test the circuit using Arduino Control panel

- 3. Build the above Algorithm/FlowProgram and Execute
- 4. Complete the Challenge

#### Arduino & FlowLogic 6

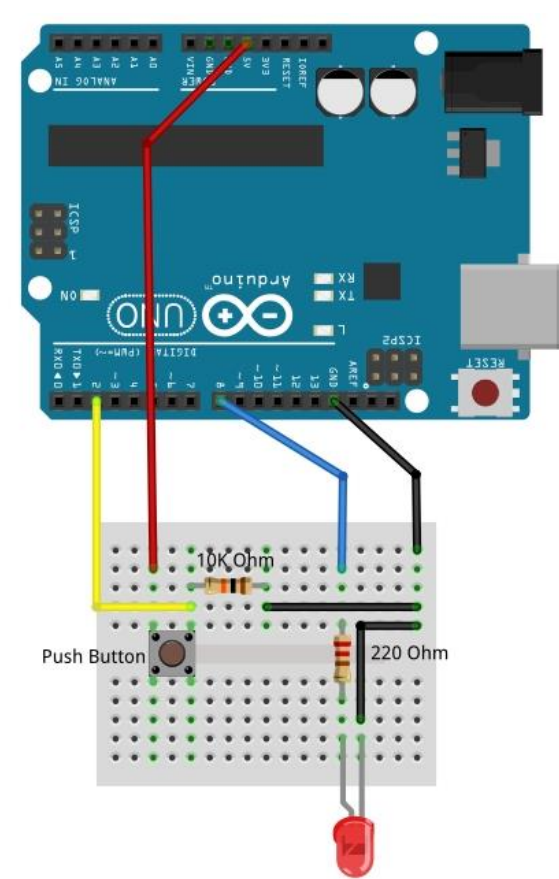

### Prototyping activity #7 – Push Button

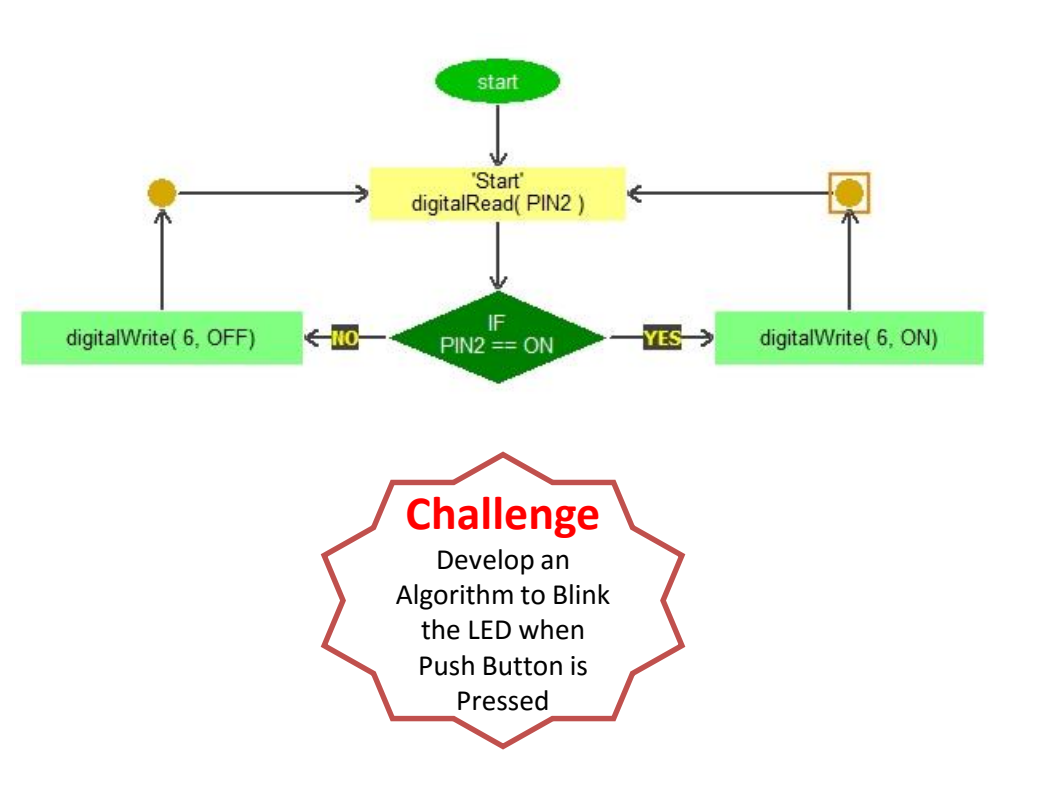

- 1. Construct the Push Button Circuit as shown
- 2. Test the circuit using Arduino Control panel

- 3. Build the above Algorithm/FlowProgram and Execute
- 4. Complete the Challenge

#### Prototyping activity #8 – Panic Button Arduino & FlowLogic 6 With Visual and Audio Alert NI DOTENT start 'Start' Arduino X8 digitalRead( PIN2 ) 0 (<del>)</del> (<del>)</del> IC265 PulseOUT(9, 0.5) THE CONTRACTOR DELAY(.2)S 10K Ohm IF digitalWrite( 6, OFF) PulseOUT(8, 0.5) <-110 PIN2 == ON **Push Button** Challenge Enhance the above +0 algorithm with Text to Speech Alert Pezio

- Construct Push Button Circuit and Pezio as shown 1.
- 2. Test the circuit using Arduino Control panel

- 3. Build the above Algorithm/FlowProgram and Execute
- 4. Complete the Challenge

# Module #6

# Prototype activities using Analog Input and Output

#### Arduino & FlowLogic 6

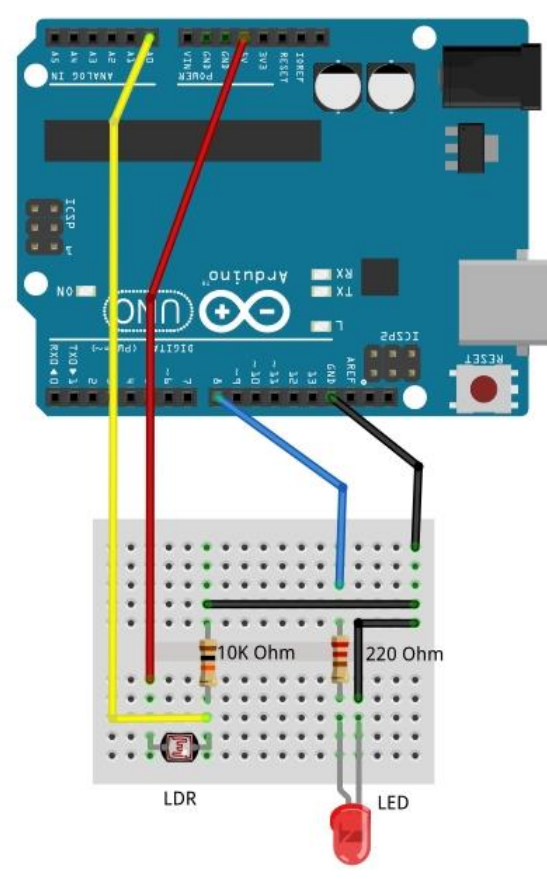

### Prototyping activity #9 – LDR Light Sensor

Algorithm to read LDR value to Turn ON and OFF The LED Project Example : Turn ON the Light when it is Night time and OFF when its day time..

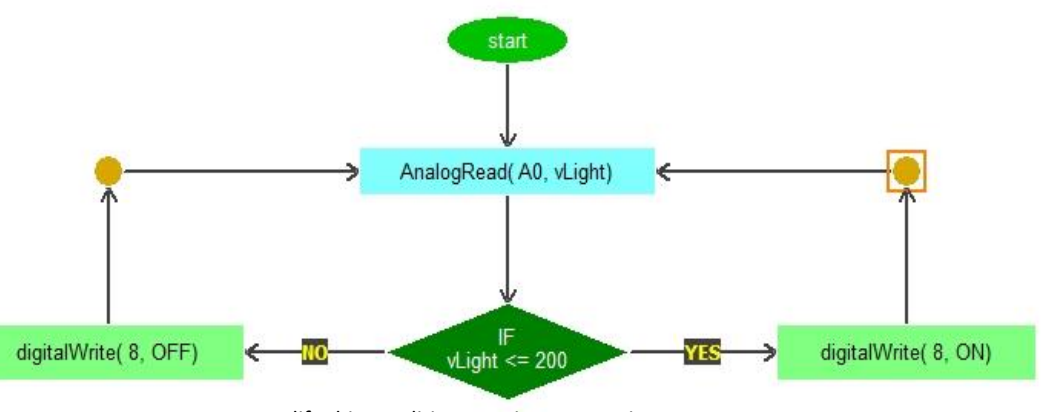

Modify this condition to suit your requirement

Task : Read ambient light value From Pin A0 that was produced by LDR light Sensor and store the value dynamically into *vLight* variable

Use Control panel to check the correct Value for Day and Night. Use your palm to cover the LDR Light Sensor to emulate night.

- 1. Construct LDR Light Sensor Circuit as shown
- 2. Test the circuit using Arduino Control panel
- 3. Build the above Algorithm/FlowProgram and Execute
- 4. Complete the Challenge

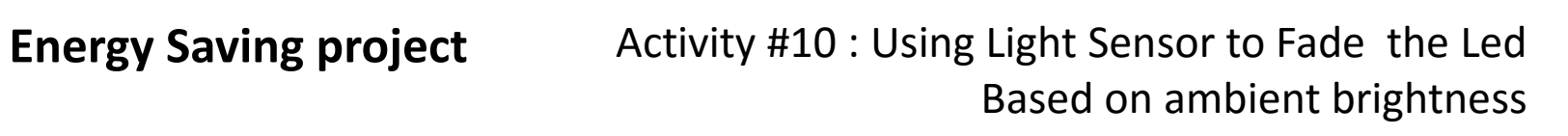

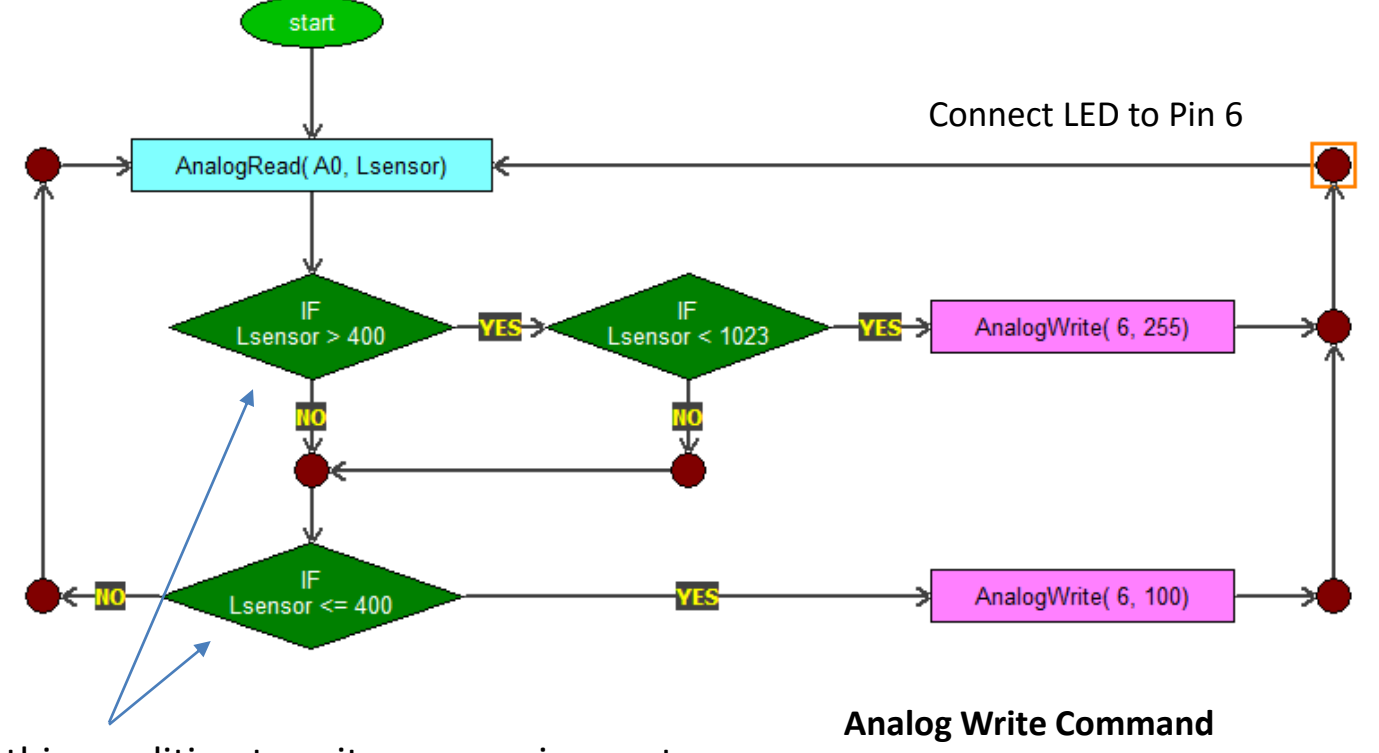

Modify this condition to suit your requirement

Value : 0 > LED OFF 255> LED very Bright

#### Arduino & FlowLogic 6

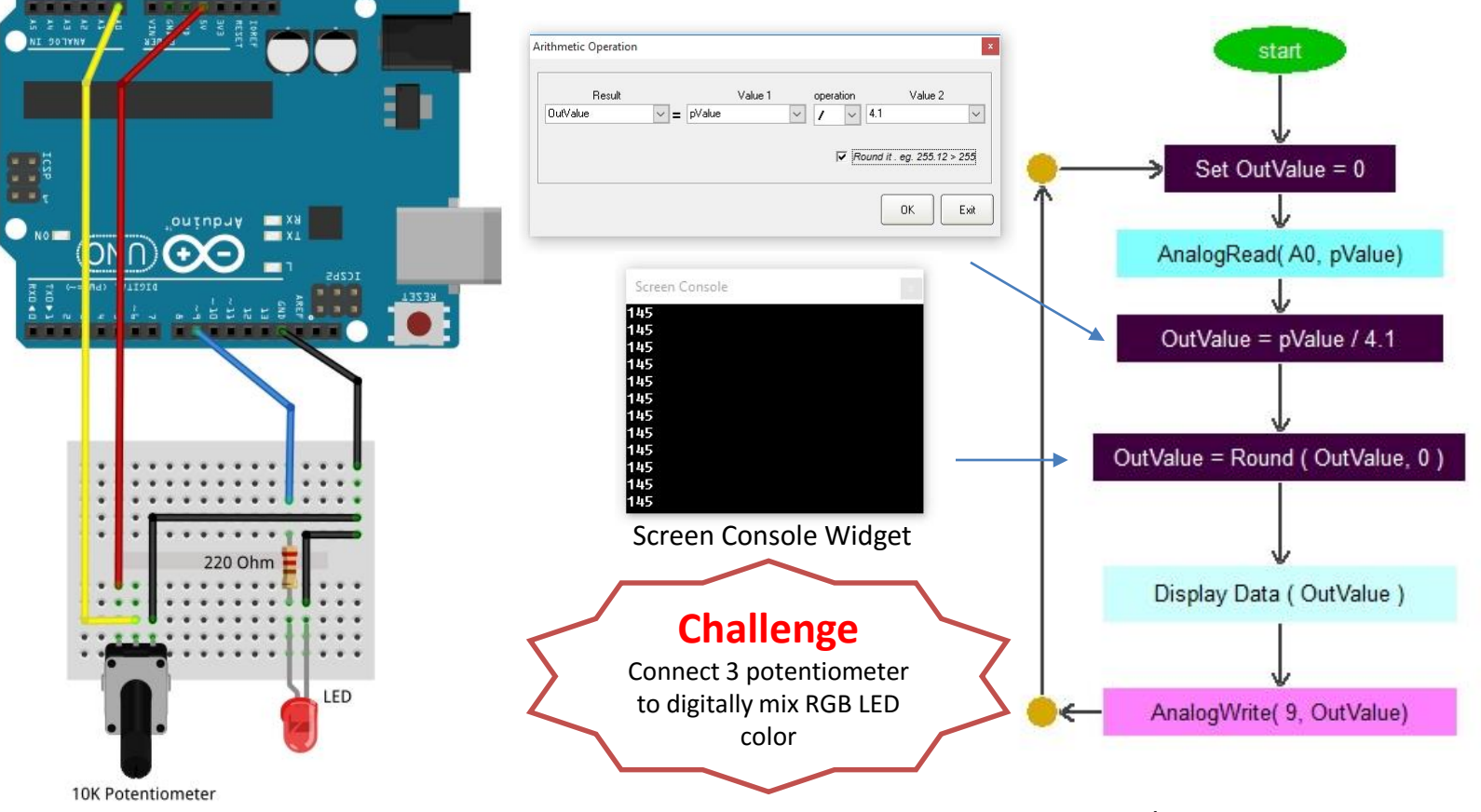

- 1. Construct Potentiometer Circuit as shown
- 2. Test the circuit using Arduino Control panel
- 3. Build the above Algorithm/FlowProgram and Execute
- 4. Complete the Challenge

## Prototyping activity #11 – Potentiometer

### Prototyping activity #12 – Temperature Sensor LM35

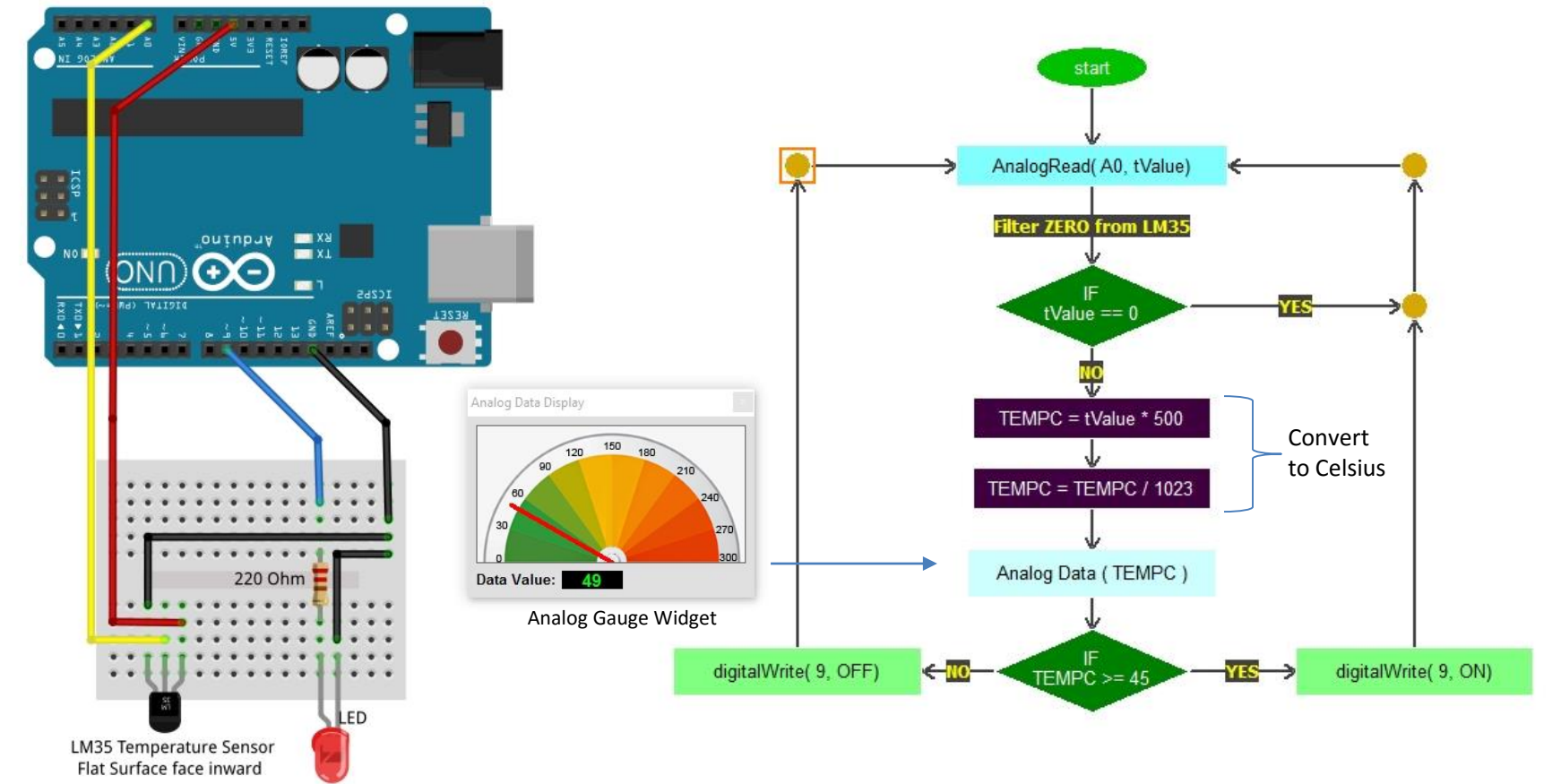

1. Construct LM35 Sensor Circuit as shown

Arduino & FlowLogic 6

- 2. Test the circuit using Arduino Control panel
- 3. Build the above Algorithm/FlowProgram and Execute
- 4. Design a Challenge and complete it

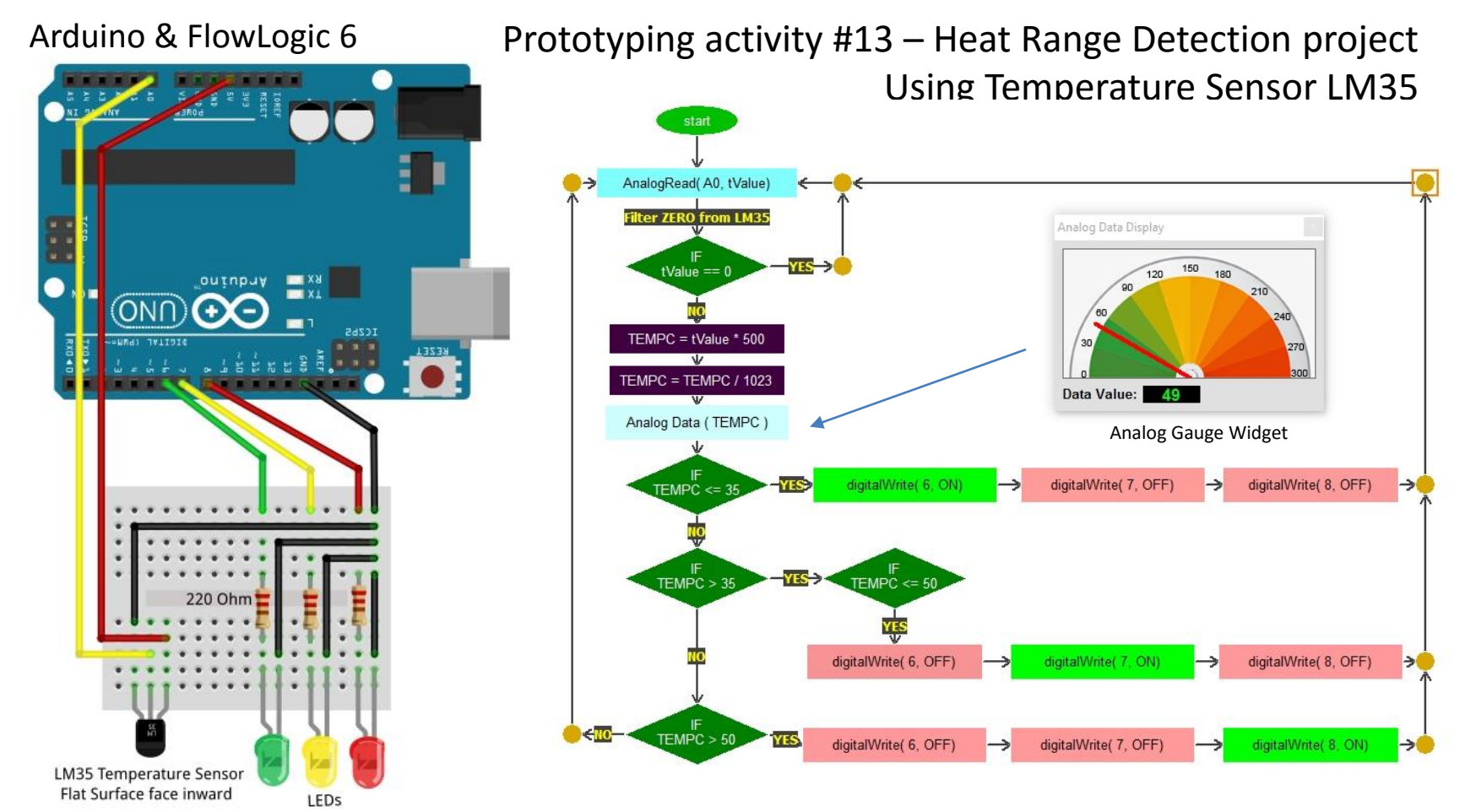

- 1. Construct LM35 Sensor and LED Circuit as shown
- 2. Test the circuit using Arduino Control panel
- 3. Build the above Algorithm/FlowProgram and Execute
- 4. Design a Challenge and complete it

# Module #6 Prototype activities using Data Sensors

#### Arduino & FlowLogic 6

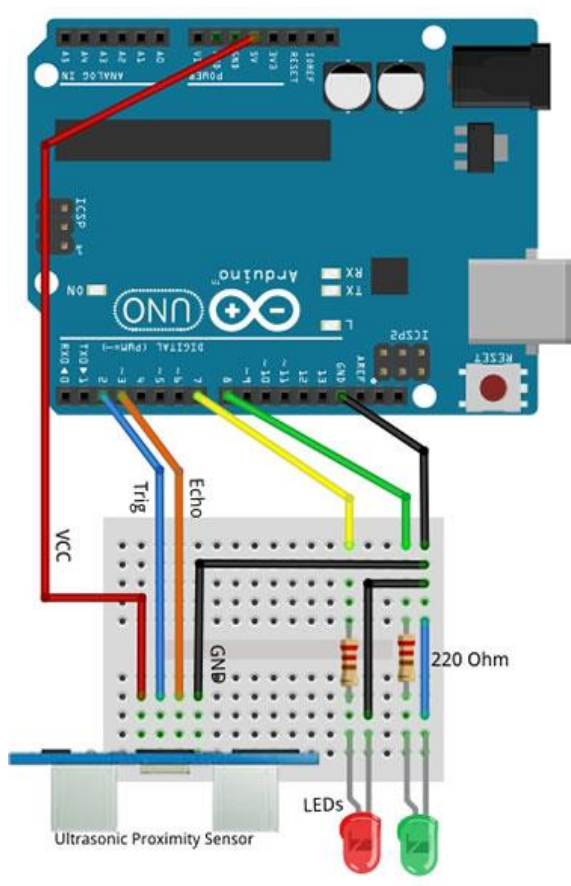

### Prototyping activity #14 – Ultrasonic Proximity Sensor Or Sonar Sensor

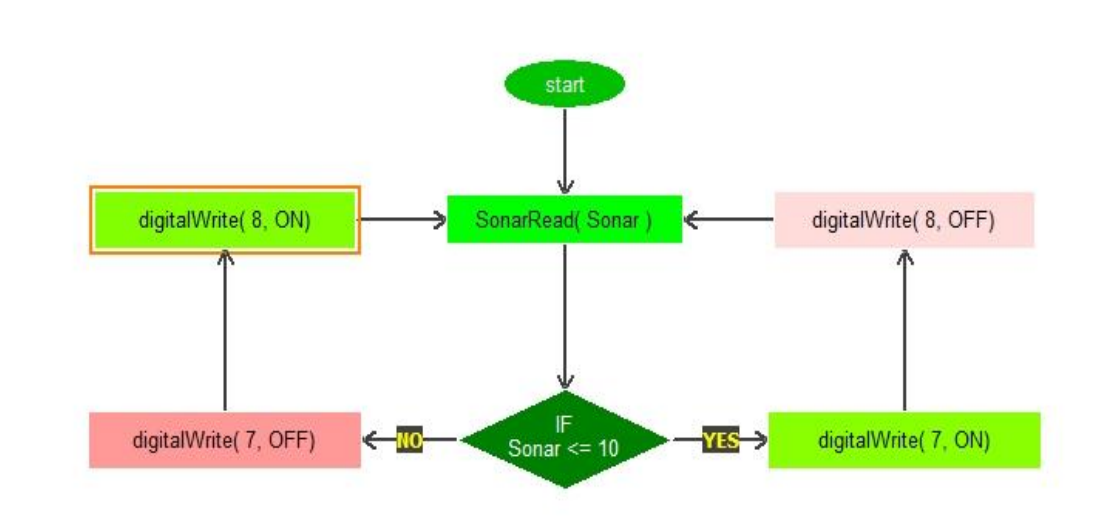

Task : When obstacle detected at proximity of less the 10 cm the GREEN LED Will be turn ON else RED Led will be ON.

- 1. Construct Sonar Sensor and LED Circuit as shown
- 2. Test the circuit using Arduino Control panel
- 3. Build the above Algorithm/FlowProgram and Execute
- 4. Design a Challenge and complete it

#### Arduino & FlowLogic 6 Intrusion Detection project VANT DC IN Part1 oniubna axa Arduino Uno (Rev3) SonarRead( Sonar ON IC2b5 digitalWrite( 6, OFF) 个 digitalWrite(7, OFF) Trig Echo Text to Output "Instrusion Detected" Speech 50 digitalWrite( 8, ON) GREEN LED digitalWrite( 8, OFF) 个 220 Ohm digitalWrite( 6, OFF) · Pezio digitalWrite( 6, ON) Buzzer 个 IF digitalWrite(7, OFF) digitalWrite(7, ON) RED LED Sonar <= 10 LEDS Ultrasonic Proximity Sensor

Prototyping activity #15 – Ultrasonic Proximity Sensor

- 1. Construct Sonar Sensor and LED Circuit as shown
- 2. Test the circuit using Arduino Control panel
- 3. Build the above Algorithm/FlowProgram and Execute
- 4. Design a Challenge and complete it

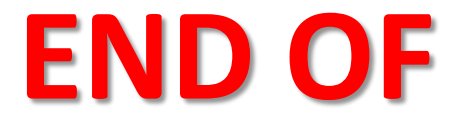

## Teachers and Students Guide FlowLogic 6 and Arduino UNO Prototype activities

Visit <u>www.myflowlab.com</u> for continuous learning via video tutorials Contact us for examples

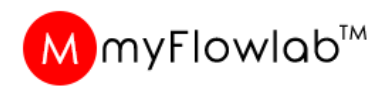